# ETL **MICROSOFT** SQL SERVER **INTEGRATION** SERVICES

AUTEUR : JONATHAN FONTANEL DATE : 03/01/2023 TP ISIMA ZZ3 F3 BUSINESS INTELLIGENCE

# PLAN DU TP

- Présentation de la suite Microsoft Bl
- Ateliers sur SSIS

# PRÉSENTATION DE MICROSOFT BI

 La Suite Microsoft BI : Outil tout-en-un pour gérer un projet de BI : SQL Server Data Tools (SSDT)

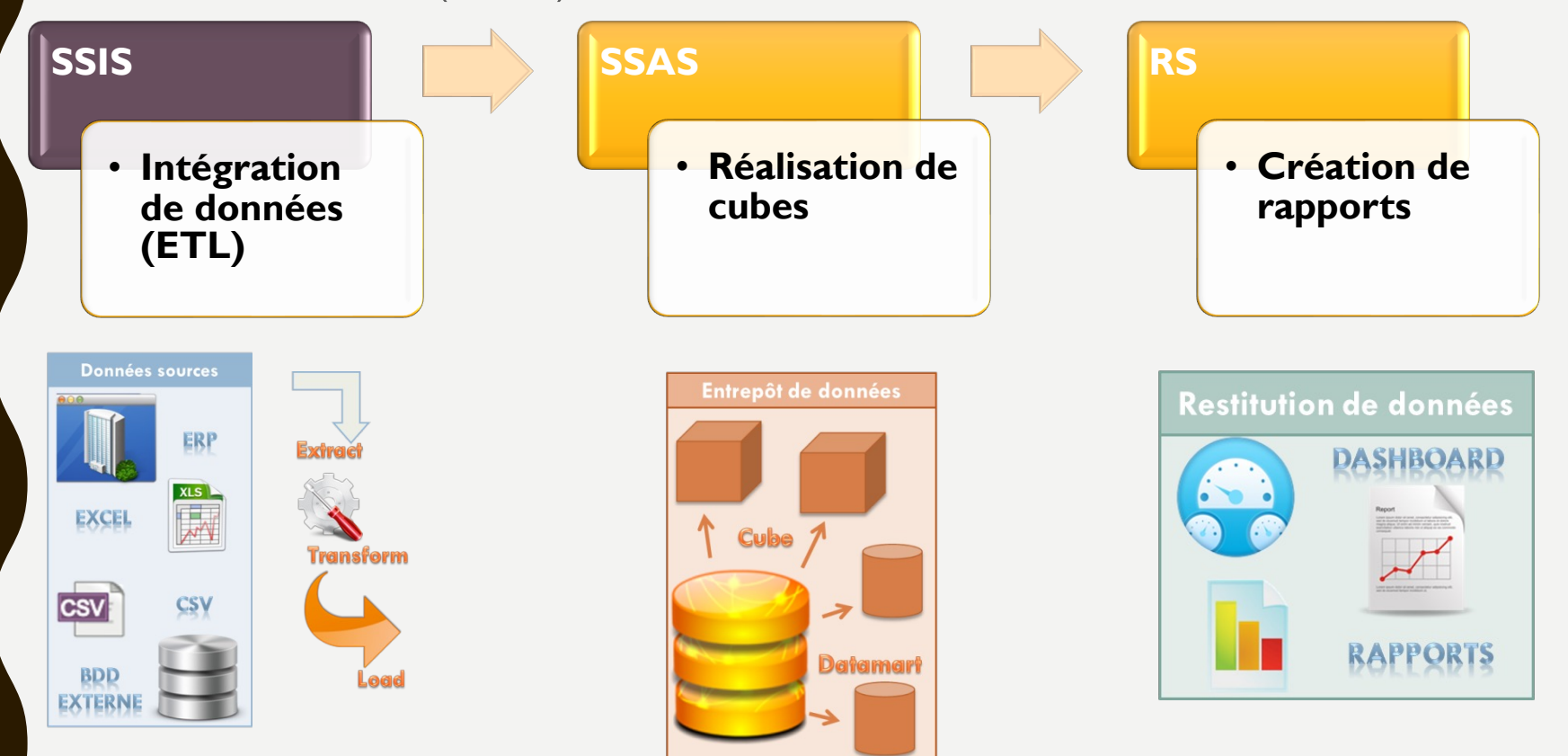

### SSIS : INTEGRATION SERVICES SQL SERVER

- SSIS : intégration décisionnelle  $\rightarrow$  ETL
  - Extraction de données de tous types (Excel, fichier plat ou CSV, BDD, etc...)
  - Transformation de données
    (Création de colonnes, changement de type, Jointure de tables)
  - Chargement de données
     (Chargement dans l'entrepôt de données ou des fichiers)

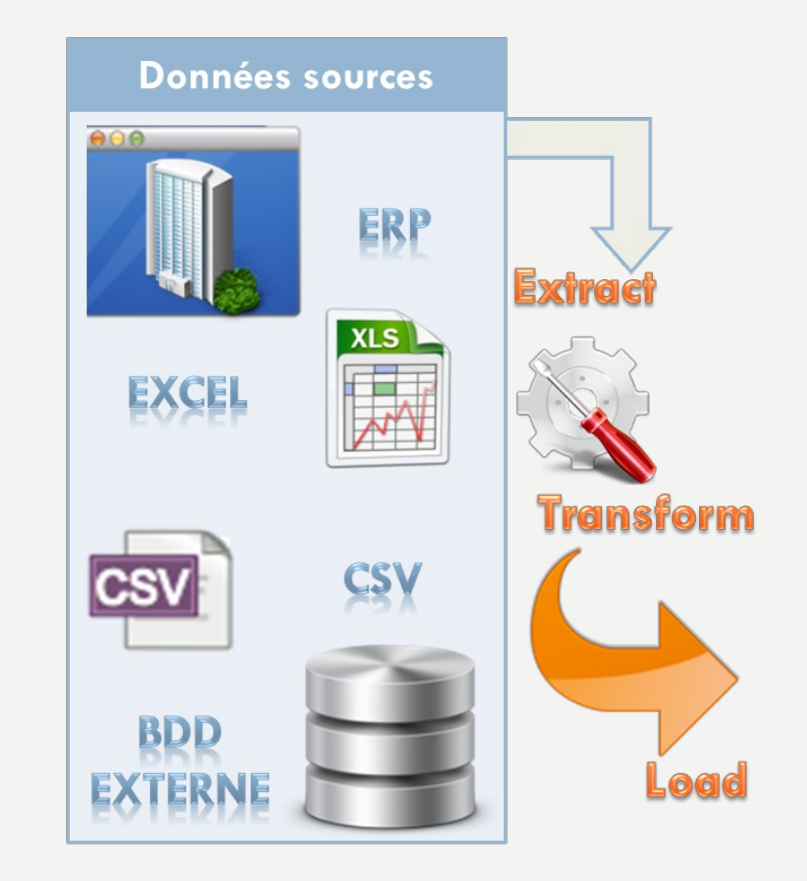

### SSIS : INTEGRATION SERVICES SQL SERVER

• SSIS : son fonctionnement

| Package                     | <ul> <li>Il contient un<br/>flux de contrôle</li> </ul>               |
|-----------------------------|-----------------------------------------------------------------------|
| Flux de<br>contrôle         | <ul> <li>Tâches comme<br/>une tâche de<br/>flux de données</li> </ul> |
| Tâche de flux<br>de données | <ul><li>Source</li><li>Transformation</li><li>Destination</li></ul>   |
|                             |                                                                       |

### SSAS : ANALYSIS SERVICES SQL SERVER RS : REPORTING SERVICES

- SSAS : création de cube
  - Création de cube
  - Exploration de données
  - Interface avec Excel ou RS

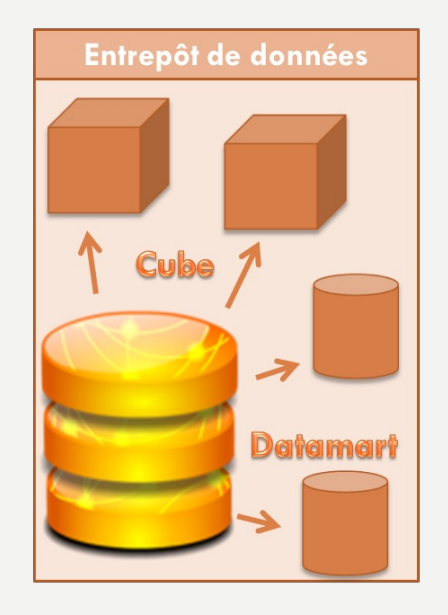

- RS : Création de rapports
  - Création de rapports
  - Publication sur un serveur de rapports

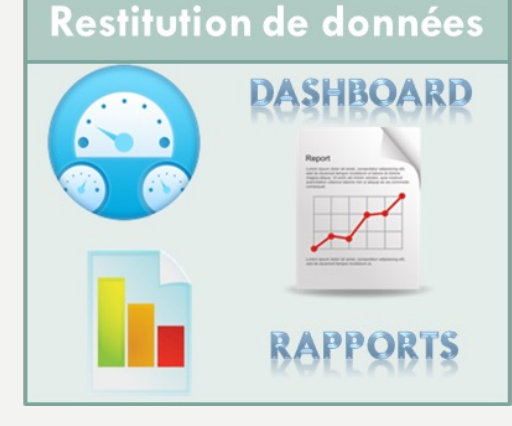

- Démarrer en mode Administrateur SQL Server Management Studio
- Puis cliquer sur Restore Database
- Puis cliquer sur « Device » et les « ... »

| 🔀 Restore Database -                         |                                                                    |                          |                   |            |      |     | _          |             | ×                 |
|----------------------------------------------|--------------------------------------------------------------------|--------------------------|-------------------|------------|------|-----|------------|-------------|-------------------|
| 🐼 No backupset selected to                   | pe restored.                                                       |                          |                   |            |      |     |            |             |                   |
| Select a page<br>General<br>Files<br>Options | Script - CHEP<br>Source<br>Database:<br>Database:<br>Database:<br> | its location for your re | istore operation. | - Contents | ×    | LSN | Checkpoint | ]<br>Timeli | v<br>v<br>Full LS |
| Connection                                   |                                                                    |                          |                   |            |      |     |            |             |                   |
|                                              | anj                                                                |                          | OK Ca             | ncel He    | lp . |     |            |             |                   |

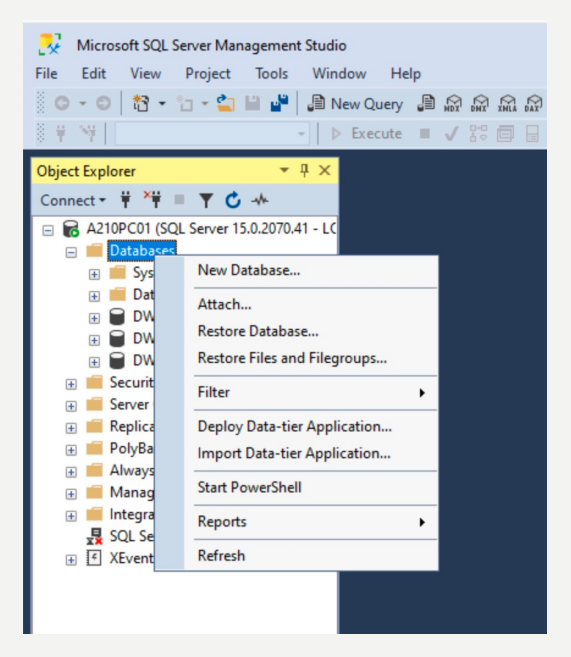

 Récupérer le fichier sauv\_gestion\_livres.bak dans le dossier du TP : <u>https://perso.isima.fr/~jofontan/BI/TP2/Atelier%20SSIS/</u> et copier le dans un dossier à la racine du disque dur. Par exemple : C:\Microsoft\

| 🔀 Restore Database                                 | se -                                                                                                    |           | _ | - 🗆       | >       | < |
|----------------------------------------------------|----------------------------------------------------------------------------------------------------|-----------|---|-----------|---------|---|
| 🐼 No backupset selec                               | cted to be restored.                                                                                                    |           |   |           |         |   |
| Select a page<br>& General<br>& Files<br>& Options | Source<br>O Database:<br>Locate Backup File - A210PC01                                                                                                    | _ 0       | × |           | ~       | _ |
|                                                    | Backup File location: C:\Microsoft                                                                                                    |           |   |           | ~       |   |
| Connection                                         | C:<br>SRecycle.Bin<br>SWinREAgent<br>Documents and Settings<br>Divers<br>Intel<br>MMMP<br>MMPPRO<br>Microsoft<br>Microsoft<br>Program Files<br>Program Files<br>Program Files (x86)<br>Program Files (x86)<br>Program Jata<br>Python36-64<br>System Volume Information<br>Talend<br>Lass |           |   | point LSN | Full LS |   |
| 11                                                 | File name: sauv_gestion_livres.bak Backup Files(*.bak:*.t                                                                                                    | tm;*.log) | ~ |           |         |   |
| View connection prope                              | ОК                                                                                                    | Cancel    |   |           |         |   |

• Faire remplacer la base de données WITH REPLACE

| 💀 Restore Database - gestion_livre           | 5                                                                                                    | _ | × |
|----------------------------------------------|----------------------------------------------------------------------------------------------------|---|---|
| 🕕 Ready                                      |                                                                                                    |   |   |
| Select a page<br>General<br>Files<br>Options | <ul> <li>G Script ▼ Pelp</li> <li>Restore options</li> <li>✓ Overwrite the existing database (WITH REPLACE)</li> </ul> |   | _ |

- Vérification avec une requête
- Pour cela, faire un clic droit sur une table de la base de données gestion\_livres
- Puis cliquer sur Select top 1000 rows

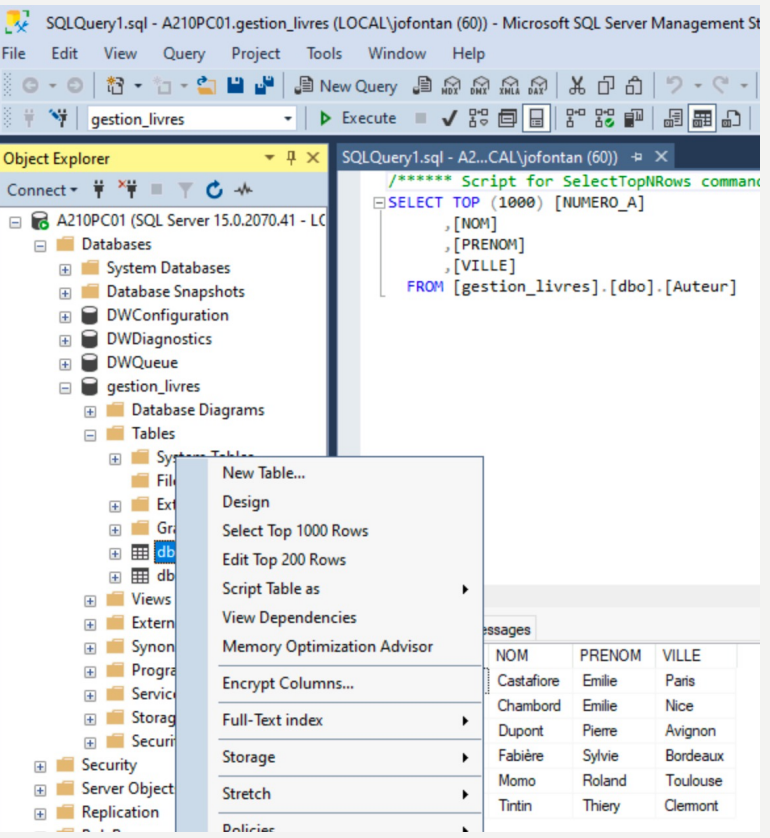

- Création d'un projet
- Création d'une connexion à une base SQL Server
- Création d'un premier package
- Modification de ce package
- Création d'une connexion à un fichier Excel et CSV
- Lancement d'un job à partir de SQL Agent

• Création d'un projet dans Visual Studio 2019 en tapant intégration dans la barre de recherche :

| Créer un projet              | integration × - Tout effacer                                                                                                    |
|------------------------------|----------------------------------------------------------------------------------------------------|
| Modèles de projet récents    | Tous les langages * Toutes les plateformes * Bureau *                                                                                                    |
| Integration Services Project | Correspondances exactes introuvables                                                                                                    |
|                              | Autres résultats basés sur votre recherche<br>Integration Services Project<br>This project may be used for building high performance data integration and<br>workflow solutions that can be run on SSIS catalog, including extraction,<br>transformation, and loading (ETL) operations for data warehousing. |
|                              | Integration Services Project (Azure-Enabled) This project may be used for building high performance data integration and workflow solutions that can also be run/debugged on SSIS Platform-as-a-Service (PaaS) in Azure Data Factory.                                                                        |
|                              | A wizard that assists you in creating a new Integration Services (SSIS) project that is based on an existing one. Import from a project deployment file (.ispac extension) or from an Integration Services catalog on an instance of SQL Server.                                                             |
|                              | Vous n'arrivez pas à trouver ce que vous cherchez ?<br>Installer plus d'outils et de fonctionnalités                                                                                                    |
|                              | Petaur                                                                                                    |

#### • Renseigner un nom de projet

| Configurer votre nouveau projet                         |  |  |
|---------------------------------------------------------|--|--|
| Integration Convices Draiget                            |  |  |
| Integration services Project                            |  |  |
| Nom du projet                                           |  |  |
| Integration Services Project2                           |  |  |
| Emplacement                                             |  |  |
| C:\Users\jofontan\source\repos                          |  |  |
| Nom de la solution ()                                   |  |  |
| Integration Services Project2                           |  |  |
| Placer la solution et le projet dans le même répertoire |  |  |
|                                                         |  |  |
|                                                         |  |  |
|                                                         |  |  |
|                                                         |  |  |
|                                                         |  |  |
|                                                         |  |  |
|                                                         |  |  |

- Cliquer sur Tâche de flux de données
- Puis le faire glisser dans le flux de contrôle

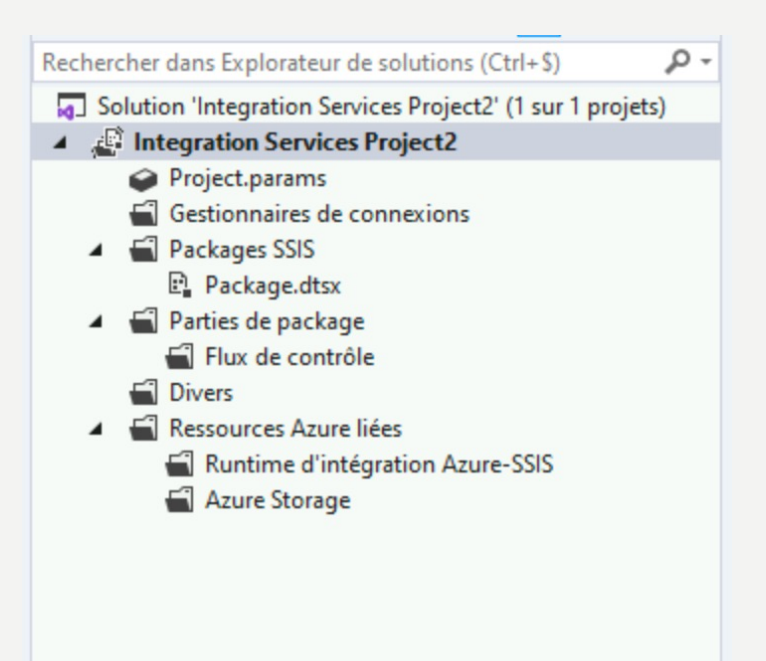

| Boîte à outils SSIS 🔹 🔻 🔻 🗙                    |
|------------------------------------------------|
| Rechercher dans la boîte à outils SSIS $$\wp$$ |
| ▲ Favoris                                      |
| 💼 Tâche de flux de données                     |
| Tâche d'exécution de requêtes SQL              |
| ▲ Commun                                       |
| Tâche de profilage des données                 |
| 🗗 Tâche de script                              |
| ≇⊕ Tâche de service Web                        |
| Tâche de système de fichiers                   |
| Garage Tâche de traitement SQL Server Analy    |
| Tâche d'exécution de package                   |
| Tâche d'exécution de processus                 |
| fx Tâche d'expression                          |
| Tâche d'insertion en bloc                      |
| Tâche du système de fichiers Hadoop            |
| Tâche Envoyer un message                       |
| Tâche FTP                                      |
| Tâche Hadoop Hive                              |
| 🔂 Tâche Hadoop Pig                             |
| 💭 Tâche XML                                    |
| ▶ Azure                                        |
| ▲ Conteneurs                                   |
| Conteneur de boucles For                       |
| Direction Conteneur de boucles Foreach         |
| Conteneur de séquences                         |
| Autres tâches                                  |

• Création d'une connexion à une base SQL Server :

- Cliquer sur Nouveau gestionnaire de connexions
- Puis sur OLEDB

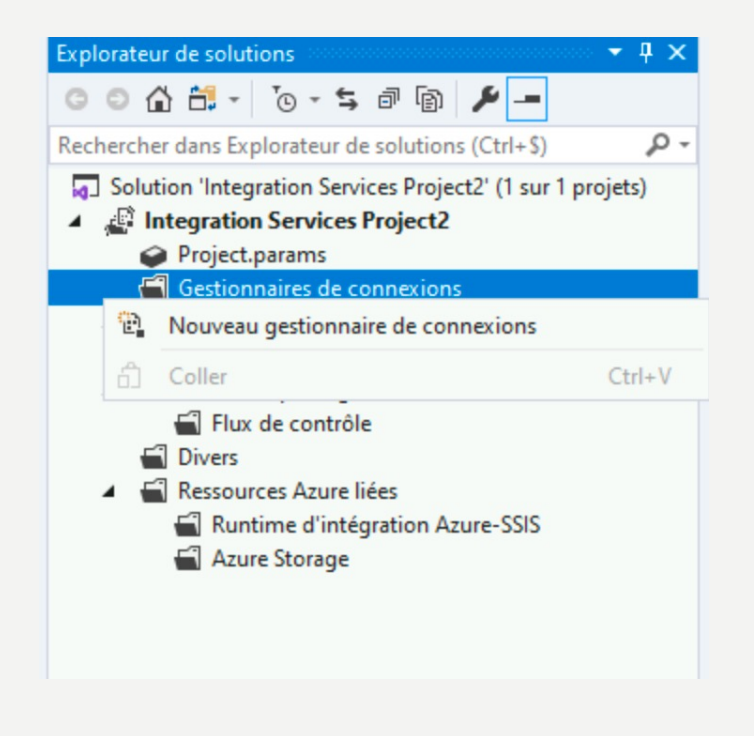

| électionnez le typ | pe de gestionnaire de connexions à ajouter au package.   |        |         |          |
|--------------------|----------------------------------------------------------|--------|---------|----------|
| ype du gestionna   | ire de connexions :                                      |        |         |          |
| Туре               | Description                                              | Nom d  | Version | Inforn ' |
| нттр               | Gestionnaire de connexions pour les connexions HTTP      | C:\Pro | 15.0.20 | Micro    |
| MSMQ               | Gestionnaire de connexions pour la tâche MSMQ            | Micros | 15.100  | Micro    |
| MSOLAP100          | Gestionnaire de connexions pour les connexions Analy     | C:\Pro | 15.0.20 | Micro    |
| MULTIFILE          | Gestionnaire de connexions pour plusieurs fichiers       | C:\Pro | 15.0.20 | Micro    |
| MULTIFLATFILE      | Gestionnaire de connexions pour plusieurs fichiers plats | C:\Pro | 15.0.20 | Micro    |
| ODATA              | Gestionnaire de connexions des services OData            | Micros | 15.100  |          |
| ODBC               | Gestionnaire de connexions pour les connexions ODBC      | C:\Pro | 15.0.20 | Micro    |
| OLEDB              | Gestionnaire de connexions pour les connexions OLE DB    | C:\Pro | 15.0.20 | Micro    |
| SMOServer          | Gestionnaire de connexions pour les tâches de transfert  | Micros | 15.100  | Micro    |
| SMTP               | Gestionnaire de connexions pour la tâche Envoyer un      | Micros | 15.100  | Micro    |
| SQLMOBILE          | Gestionnaire de connexions pour les connexions SQL S     | C:\Pro | 15.0.20 | Micro    |
| WMI                | Gestionnaire de connexions pour les tâches WMI           | Micros | 15.100  | Micro    |
| <                  |                                                          |        |         | >        |

• Création d'une connexion à une base SQL Server :

|            | Nom du serveur :                                   |                                       |
|------------|----------------------------------------------------|---------------------------------------|
| nexion     | localhost                                          | ~ Actualiser                          |
|            | Connexion au serveur                               |                                       |
| Ð          | Authentification : Authentification Windows        | · · · · · · · · · · · · · · · · · · · |
| out        | Nom d'utilisateur :                                |                                       |
|            | Mot de passe : Enregistrer mon mot de passe        |                                       |
|            | Connexion à la base de données                     |                                       |
|            | Sélectionner ou entrer un nom de base de données : |                                       |
|            | gestion_livres                                     | ~                                     |
|            | O Attacher un fichier de base de données :         |                                       |
|            |                                                    | Parcourir                             |
|            | Nom logique :                                      |                                       |
|            |                                                    |                                       |
|            |                                                    |                                       |
|            |                                                    |                                       |
| er la conn | OK                                                 | Annuler Aide                          |
|            |                                                    |                                       |

#### • Création d'un premier package :

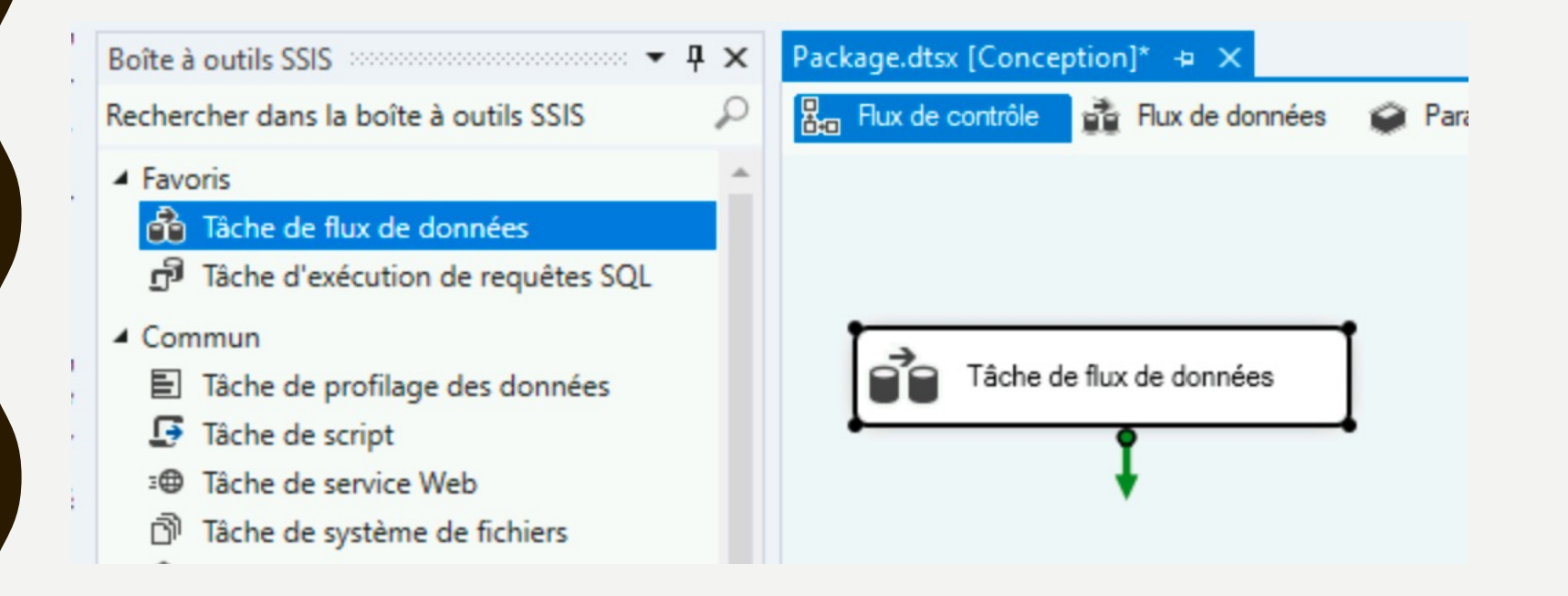

#### • Création d'un premier package :

- Glisser Source OLE DB dans flux de données

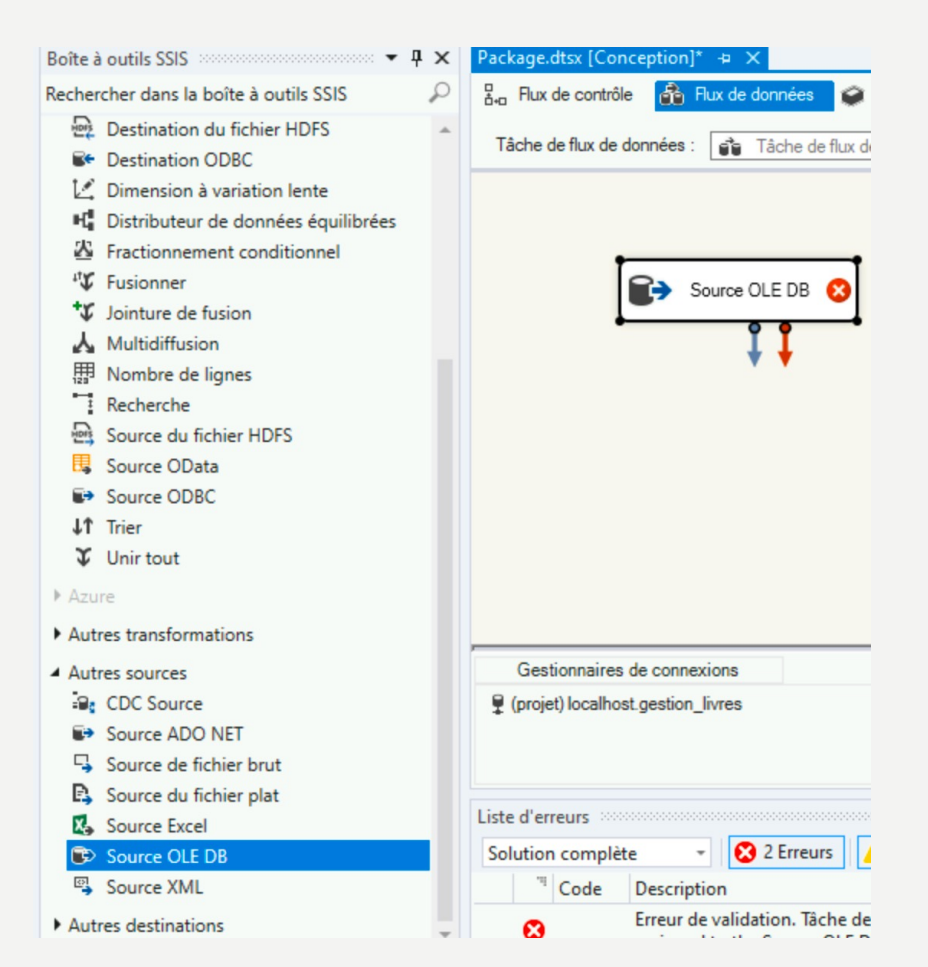

#### • Création d'un premier package : configuration du composant « Source »

| 2                                                    |                                                                                                    |                             |                      |    |
|------------------------------------------------------|----------------------------------------------------------------------------------------------------|-----------------------------|----------------------|----|
| Gestionnaire de conne<br>Colonnes<br>Sortie d'erreur | Spécifiez un gestionnaire de connexions OLE DB, une source de données ou une vue<br>puis sélectionnez le mode d'accès aux données. Si vous utilisez le mode d'accès par c<br>spécifiez la commande SQL soit en la tapant, soit en utilisant le Générateur de requêt | de source<br>command<br>es. | e de donn<br>le SQL, | ée |
|                                                      | Gestionnaire de connexions OLE DB :                                                                                                    |                             |                      |    |
|                                                      | localhost.gestion_livres 💌                                                                                                    | N                           | ouveau               |    |
|                                                      | Mode d'accès aux données :                                                                                                    |                             |                      |    |
|                                                      | Table ou vue 🗸                                                                                                    |                             |                      |    |
|                                                      | Nom de la table ou de la vue :                                                                                                    |                             |                      |    |
|                                                      | 🔠 [dbo].[Auteur] 🗸 🗸                                                                                                    |                             |                      |    |
|                                                      |                                                                                                    |                             |                      |    |
|                                                      |                                                                                                    |                             |                      |    |
|                                                      |                                                                                                    |                             |                      |    |
|                                                      |                                                                                                    |                             |                      |    |
|                                                      |                                                                                                    |                             |                      |    |
|                                                      |                                                                                                    |                             |                      |    |
|                                                      |                                                                                                    |                             |                      |    |
|                                                      |                                                                                                    |                             |                      |    |
|                                                      | Apercu                                                                                                    |                             |                      |    |

#### • Création d'un premier package : configuration du composant « Source »

| 📙 Éditeur de source OLE D                            | В                                                   |                                                                         |           |         | $\times$ |
|------------------------------------------------------|-----------------------------------------------------|-------------------------------------------------------------------------|-----------|---------|----------|
| Configurez les propriétés                            | utilisées par un flux de données pour obtenir des d | onnées à partir de n'importe quel fou                                   | irnisseur | OLE DB. |          |
| Gestionnaire de conne<br>Colonnes<br>Sortie d'erreur |                                                     | Colonnes externes dis<br>Nom<br>NUMERO_A<br>NOM<br>PRENOM<br>FRENOM<br> |           |         |          |
|                                                      | Colonne externe                                     | Colonne de sortie                                                       |           |         |          |
|                                                      | NUMERO_A                                            | NUMERO_A                                                                |           |         |          |
|                                                      | NOM                                                 | NOM                                                                     |           |         |          |
|                                                      | PRENOM                                              | PRENOM                                                                  |           |         |          |
|                                                      | VILLE                                               | VILLE                                                                   |           |         |          |
|                                                      |                                                     |                                                                         |           |         |          |
| < >                                                  |                                                     |                                                                         |           |         |          |
|                                                      |                                                     | OK Annuler                                                              |           | Aide    |          |

Retourner dans SS Management Studio et créer une nouvelle base de données :

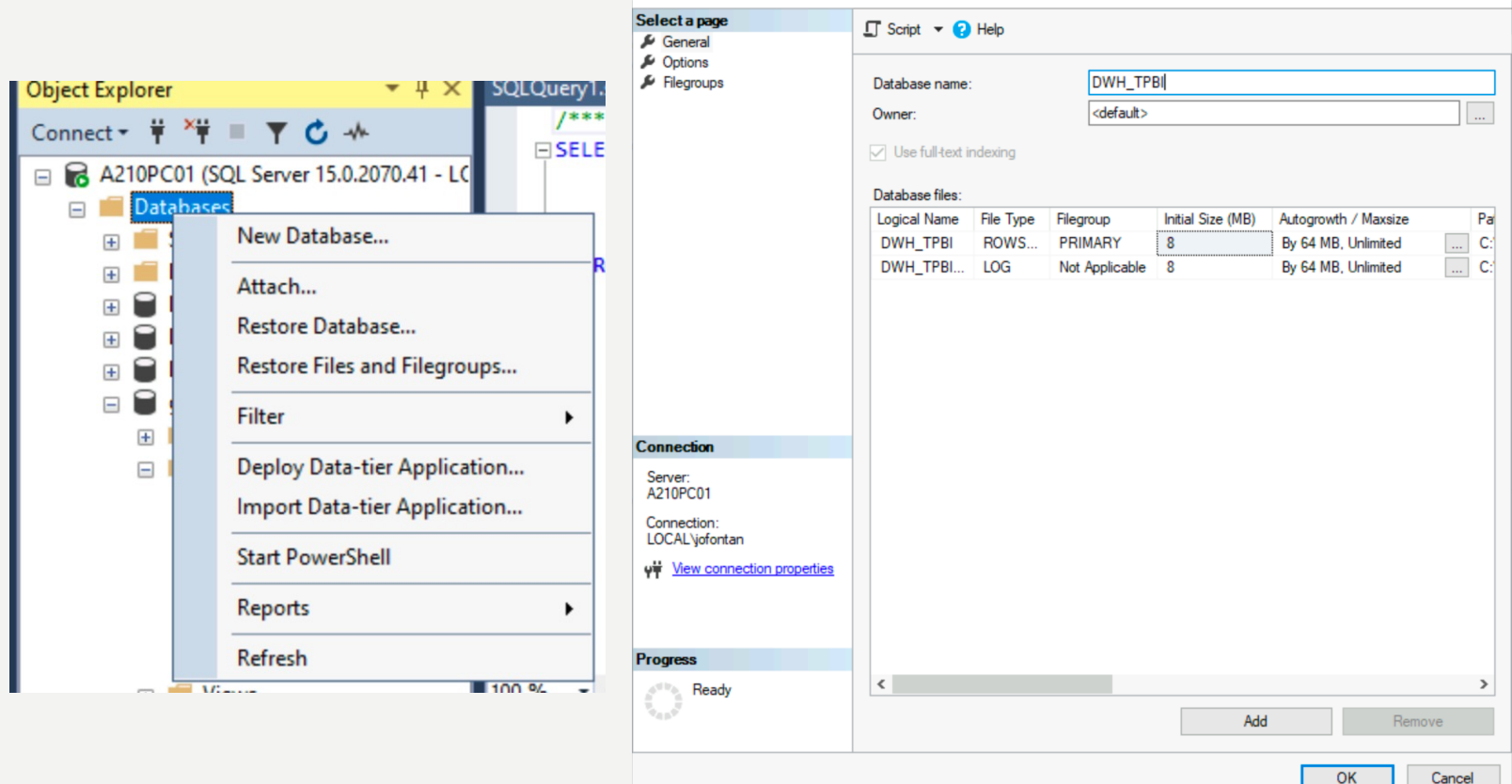

 $\times$ 

• Ajouter la nouvelle connexion avec votre DWH via le gestionnaire de connexion

| Gestionnaire d<br>Fournisseur : | OLE DB natif\SQL Server Native Client 11.0                                                                                                    | <<br>[ = | Solution 'Integration Services Project2' (1 sur 1 projets)                                                                                                    |
|---------------------------------|----------------------------------------------------------------------------------------------------|----------|----------------------------------------------------------------------------------------------------|
|                                 | Nom du serveur :                                                                                                    |          | <ul> <li>Integration Services Project2</li> <li>Project.params</li> <li>Gestionnaires de connexions</li> <li>Iocalhost.DWH_TPBI.conmgr</li> <li>Iocalhost.gestion_livres.conmgr</li> <li>Dackages SSIS</li> </ul> |
|                                 | Mot de passe :<br>Enregistrer mon mot de passe<br>Connexion à la base de données<br>Sélectionner ou entrer un nom de base de données :<br>DWH_TPBI |          | Gestionnaires de connexions                                                                                                    |
| Tester la conn                  | Parcourir Nom logique :                                                                                                    |          |                                                                                                    |

Création d'un premier package : ajout d'un composant « Destination »

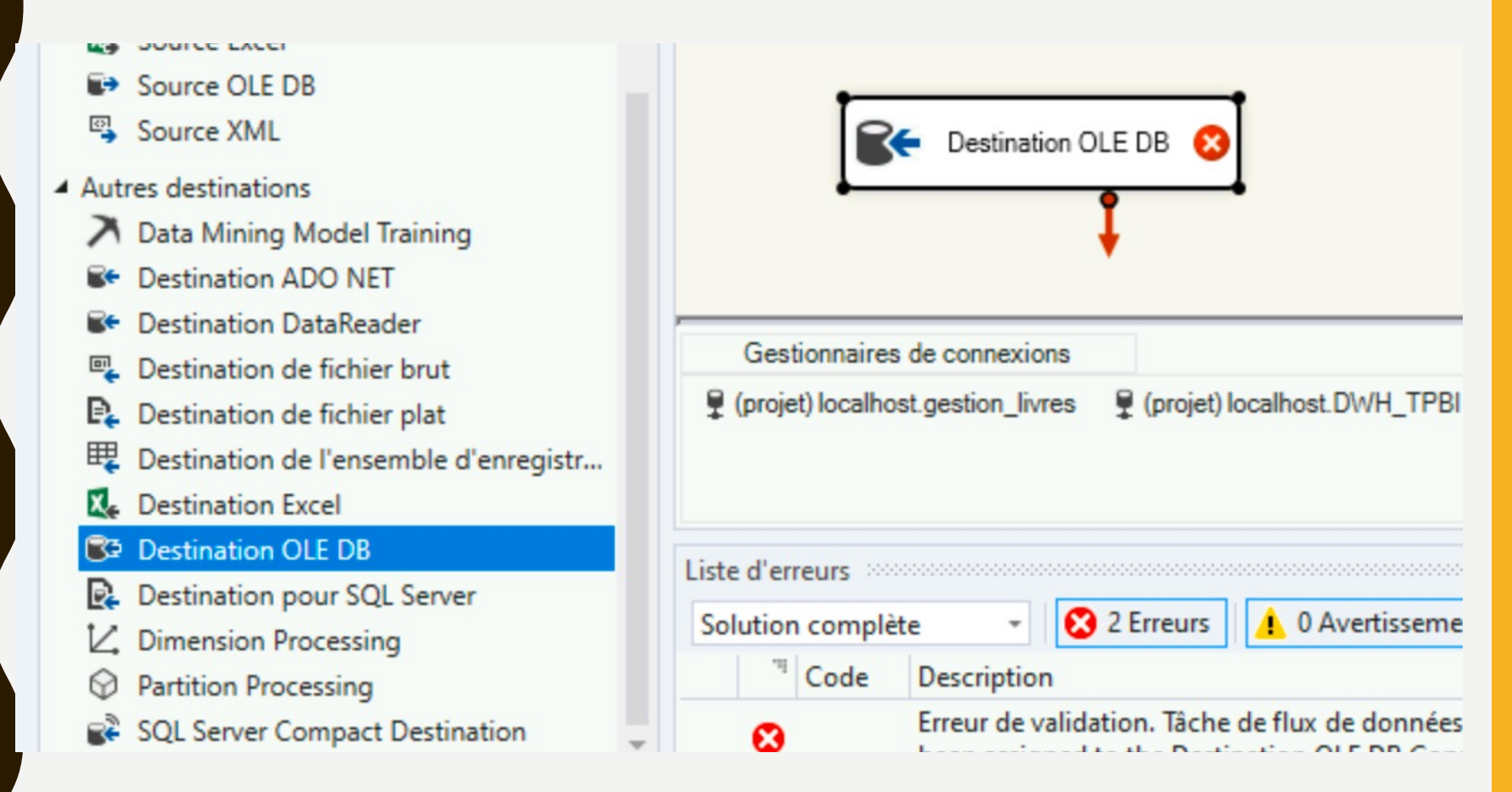

 Création d'un premier package : configuration du composant « Destination »

| Package.dtsx [Conception | on]* -¤  | ×          |                 |
|--------------------------|----------|------------|-----------------|
| Hux de contrôle          | 🔓 Flux d | e données  | 🤪 Paramètre     |
| Tâche de flux de donnée  | es :     | Tâche de   | flux de données |
|                          | Source   | OLE DB     |                 |
| 84                       | Destinat | ion OLE DB | 8               |

 Création d'un premier package : configuration du composant « Destination »

| Gestionnaire de conn<br>Mappages<br>Sortie d'erreur | e Spècifiez un gestionnaire de connexions OLE l<br>puis sélectionnez le mode d'accès aux donnée<br>e Créer une table                   | DB, une source de données ou une vue de source de donnes.<br>s. Si vous utilisez le mode d'accès par commande SQL,<br>— |
|-----------------------------------------------------|----------------------------------------------------------------------------------------------------|----------------------------------------------------------------------------------------------------|
|                                                     | CREATE TABLE [Destination OLE DB] (<br>[NUMERO_A] int,<br>[NOM] nvarchar(60),<br>[PRENOM] nvarchar(120),<br>[VILLE] nvarchar(250)<br>) | Nouveau                                                                                                    |
|                                                     |                                                                                                    | OK Annuler                                                                                                    |

 Création d'un premier package : configuration du composant « Destination »

| Éditeur de destination (<br>Configurez les propriété | OLE DB<br>s utilisées pour insérer des données dans une ba |                                                                      | ×<br>в. |
|------------------------------------------------------|------------------------------------------------------------|----------------------------------------------------------------------|---------|
| Gestionnaire de conne<br>Mappages<br>Sortie d'erreur | Colonnes d'entr<br>Nom<br>NUMERO_A<br>NOM<br>PRENOM        | Colonnes de de<br>Nom<br>NUMERO_A<br>NOM<br>PRENOM<br>Colonnes de de |         |
|                                                      | Colonne d'entrée                                           | Colonne de destination                                               | ٦       |
|                                                      | NUMERO_A                                                   | NUMERO_A                                                             |         |
|                                                      | NOM                                                        | NOM                                                                  |         |
|                                                      | PRENOM                                                     | PRENOM                                                               |         |
|                                                      | VILLE                                                      | VILLE                                                                |         |
| < >>                                                 |                                                            |                                                                      |         |
|                                                      |                                                            | OK Annuler Aide                                                      |         |

 Création d'un premier package : lancement du job en appuyant sur le bouton « Démarrer »

| pı - Default - Démarrer - 👼 🚳 -                                                                                                    | Bus de contrôle       Bus de données       Paramètres       I Gestionnaires d'événements       Explorateur de package       Prog         Tâche de flux de données :       I ache de flux de données       I ache de flux de données       I ache de flux de données |
|----------------------------------------------------------------------------------------------------|----------------------------------------------------------------------------------------------------|
| Package.dtsx [Conception] + ×<br>Bro Flux de contrôle Flux de données Paramètres I Gestionnaires d'é<br>Tâche de flux de données : Tâche de flux de données<br>Source OLE DB<br>Destination OLE DB | 6 lignes<br>Destination OLE DB                                                                                                    |
| ţ                                                                                                    | Gestionnaires de connexions                                                                                                    |
|                                                                                                    | Exécution du package terminée. Cliquez ici pour basculer en mode Design, ou sélectionnez Arrêter le débogage dans le menu Débogage.                                                                                                    |

 Retourner dans SS Management Studio puis consulter le résultat de votre package

| Object Explorer                               | <b>-</b> ₽ × | SQLQuery2.sql - A2CAL\jofontan (66)) + × SQLQuery1.sql - A2                                                   |
|-----------------------------------------------|--------------|----------------------------------------------------------------------------------------------------|
| Connect - 🛱 🏹 🗏 🝸 🖒 🔸                         |              | /****** Script for SelectTopNRows command from                                                                |
| Connect V V V V V V V V V V V V V V V V V V V | ^            | SELECT TOP (1000) [NUMERO_A]<br>,[NOM]<br>,[PRENOM]<br>,[VILLE]<br>FROM [DWH_TPBI].[dbo].[Destination OLE DB] |
| External Tables     Graph Tables              |              | 100 % -                                                                                                    |
|                                               |              |                                                                                                    |

#### Modification du package : ajout d'une colonne

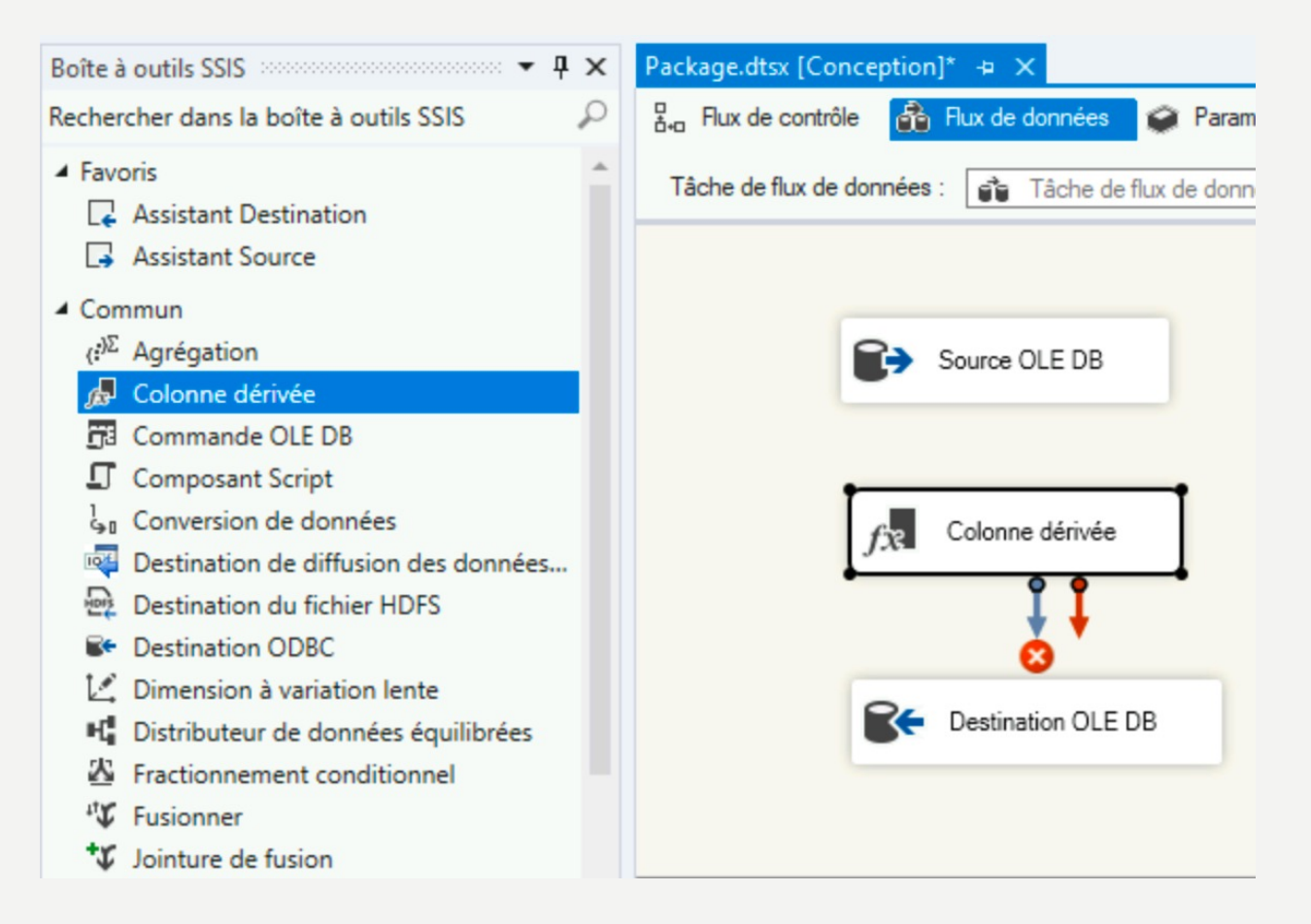

• Modification du package : ajout d'une colonne

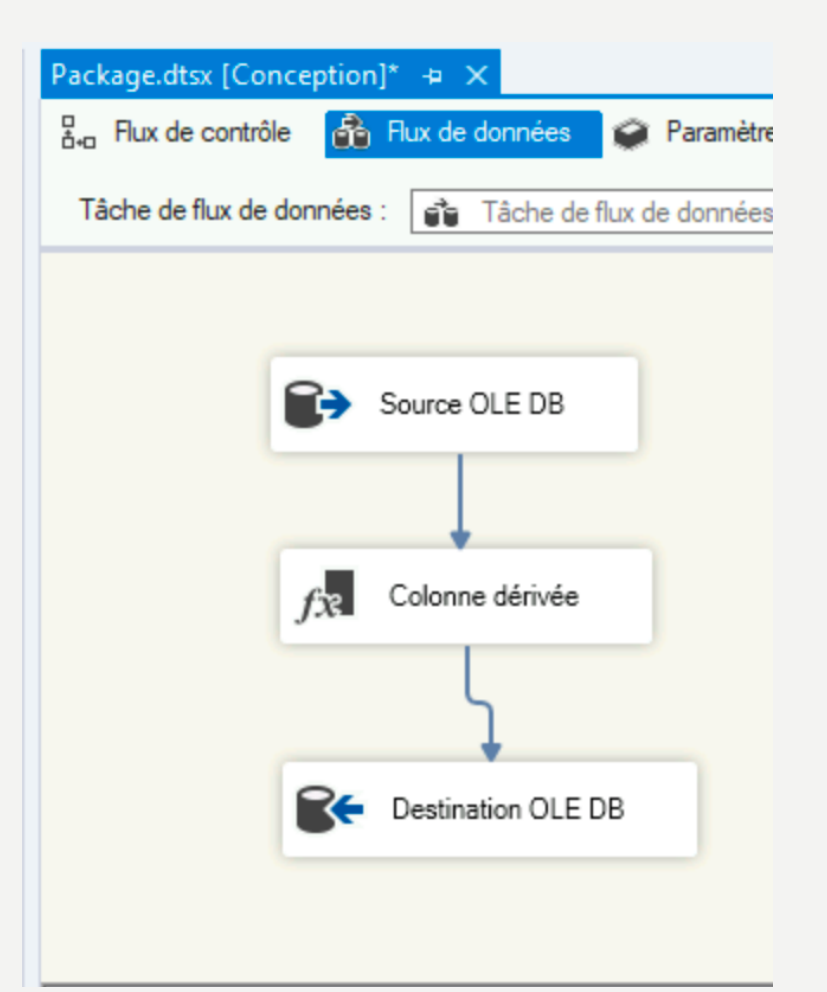

Retourner dans SS Management Studio puis ajouter une colonne à votre table nouvellement créée

| A21 | 0PC01.DWH_TPBIestination | OLE DB* 👳 🗙 SQLQ | uery2.sql - A2CA |
|-----|--------------------------|------------------|------------------|
|     | Column Name              | Data Type        | Allow Nulls      |
|     | NUMERO_A                 | int              | $\checkmark$     |
|     | NOM                      | nvarchar(60)     | $\checkmark$     |
|     | PRENOM                   | nvarchar(120)    | $\checkmark$     |
|     | VILLE                    | nvarchar(250)    | $\checkmark$     |
| ۲   | ajout                    | nvarchar(250)    | $\checkmark$     |
|     |                          |                  |                  |

| === | Results 📑 Me | essages    |        |          |       |
|-----|--------------|------------|--------|----------|-------|
|     | NUMERO_A     | NOM        | PRENOM | VILLE    | ajout |
| 1   | 85478        | Castafiore | Emilie | Paris    | NULL  |
| 2   | 3547         | Chambord   | Emilie | Nice     | NULL  |
| 3   | 542563       | Dupont     | Pierre | Avignon  | NULL  |
| 4   | 52136        | Fabière    | Sylvie | Bordeaux | NULL  |
| 5   | 8547585      | Momo       | Roland | Toulouse | NULL  |
| 6   | 78545        | Tintin     | Thiery | Clemont  | NULL  |

#### • Modification du package : ajout d'une colonne

| Éditeur de transf                                                                                                    | ormation de colonne dérivé                                                                                                    | e                                                                                                    |                                             |                                | _             |           | × |
|----------------------------------------------------------------------------------------------------|----------------------------------------------------------------------------------------------------|----------------------------------------------------------------------------------------------------|---------------------------------------------|--------------------------------|---------------|-----------|---|
| Spécifiez les expre<br>nouvelles.                                                                                                    | ssions utilisées pour créer d                                                                                                    | e nouvelles valeurs de colo                                                                                              | onne et indiquez si ces valeurs mettent à j | our les colonnes existantes ou | en remplisser | nt de     |   |
| <ul> <li>✔ Variables et paramètres</li> <li>✔ Colonnes</li> <li>☑ NUMERO_A</li> <li>☑ NOM</li> <li>☑ PRENOM</li> <li>☑ VILLE</li> </ul> |                                                                                                    | Fonctions mathématiques Fonctions de chaîne Fonctions Date/Heure Fonctions NULL Casts de type Opérateurs   Description : |                                             |                                |               |           |   |
| Nom de la col                                                                                                    | Colonne dérivée                                                                                                    | Expression                                                                                                    | 1.                                          | Type de données                | Longueur      | Précision | ٦ |
| ajout                                                                                                    | <ajouter comme="" nouv<="" td=""><td>[NUMERO_A] &gt;= 100000</td><td>? "Auteur récent" : "Auteur ancient"</td><td>chaîne Unicode [DT_WSTR]</td><td>14</td><td></td><td></td></ajouter> | [NUMERO_A] >= 100000                                                                                                    | ? "Auteur récent" : "Auteur ancient"        | chaîne Unicode [DT_WSTR]       | 14            |           |   |
| <                                                                                                    |                                                                                                    |                                                                                                    |                                             |                                |               |           | > |
|                                                                                                    |                                                                                                    |                                                                                                    |                                             |                                |               |           | - |
| Configurer                                                                                                    | l'affichage des erreurs                                                                                                    |                                                                                                    |                                             | OK An                          | nuler         | Aide      |   |

#### • Modification du package : ajout d'une colonne

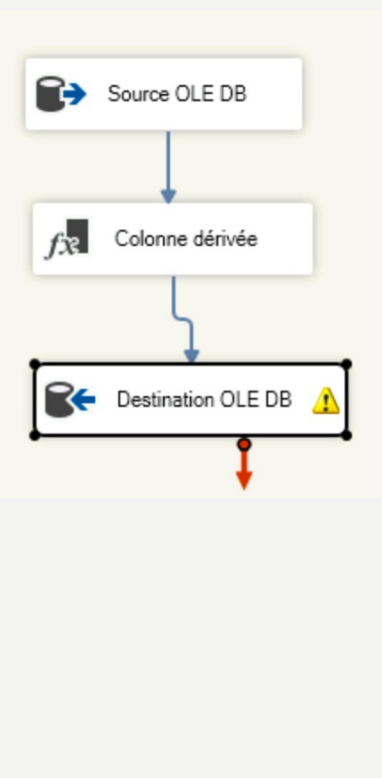

| 惧 Éditeur de destination Ol                          | LE DB                                                                                                    |                                                                   |           |                                                                       |                | _                                                      |                      | $\times$ |
|------------------------------------------------------|----------------------------------------------------------------------------------------------------|-------------------------------------------------------------------|-----------|-----------------------------------------------------------------------|----------------|--------------------------------------------------------|----------------------|----------|
| Configurez les propriétés                            | utilisées pour insérer (                                                                                        | des données dans une                                              | base de o | données relationnelle                                                 | en utilisant u | n fournis:                                             | seur OLE             | DB.      |
| Gestionnaire de conne<br>Mappages<br>Sortie d'erreur |                                                                                                    | Colonnes d'entr<br>Nom<br>NUMERO_A<br>NOM<br>PRENOM<br>VILLE<br>C |           |                                                                       |                | Colonnes<br>Nom<br>NUMER<br>NOM<br>PRENO<br>VILLE<br>< | s de de<br>RO_A<br>M |          |
|                                                      | Colonne d'entrée<br>NUMERO_A<br>NOM<br>PRENOM<br>VILLE<br><ignorer><br/><ignorer><br/>ajout</ignorer></ignorer> |                                                                   | ~         | Colonne de destination<br>NUMERO_A<br>NOM<br>PRENOM<br>VILLE<br>ajout | ion            |                                                        |                      |          |
| < >                                                  |                                                                                                    |                                                                   |           |                                                                       |                |                                                        |                      |          |
|                                                      |                                                                                                    |                                                                   |           | ОК                                                                    | Annuler        |                                                        | Aide                 |          |

 Modification du package : ajout d'une colonne → Execution du package modifié

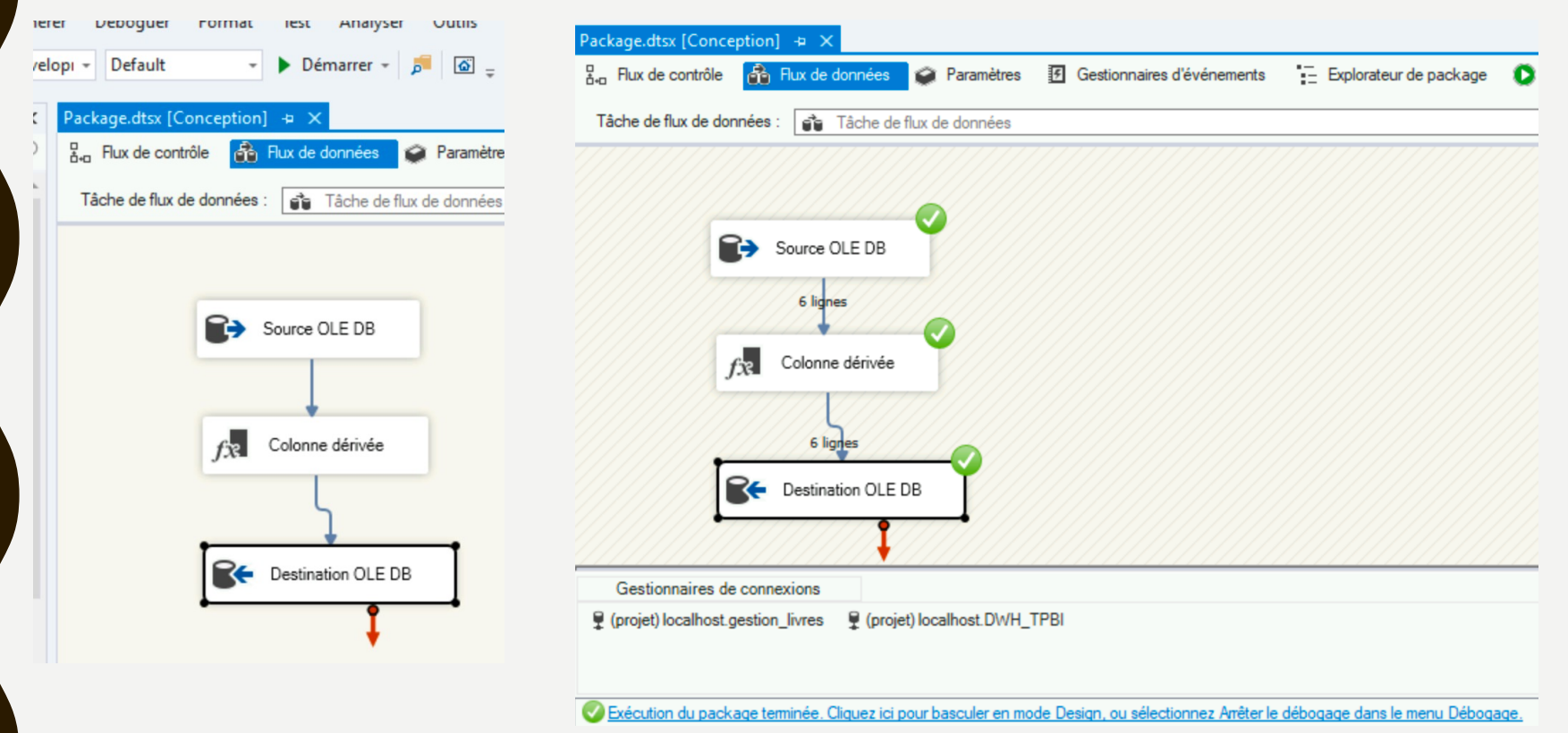

 Retourner dans SS Management Studio puis consulter le résultat de votre package

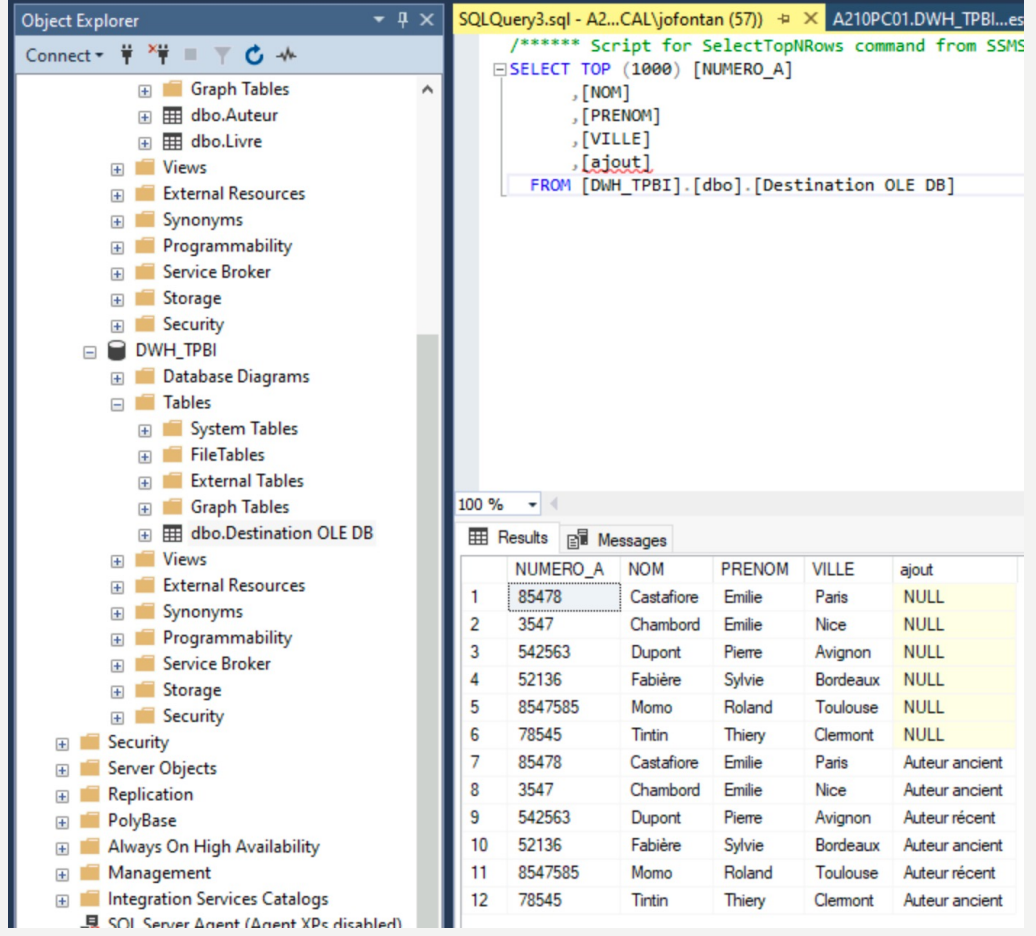

Retourner dans le flux de contrôle puis faire glisser le composant « Tâche d'exécution de requêtes SQL

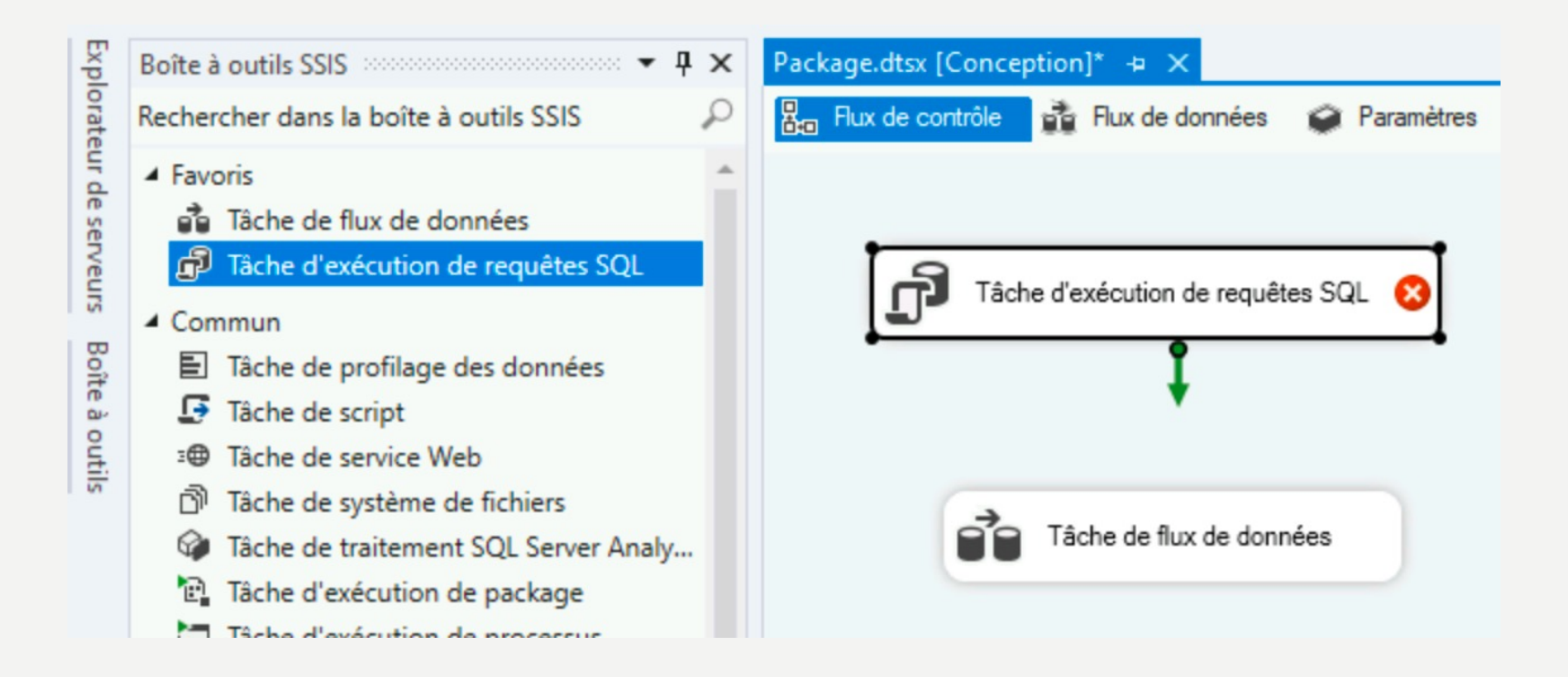
### • Modification du package : suppression des données d'une table

| Général                         | ~        | Général                                                |                                                      |
|---------------------------------|----------|--------------------------------------------------------|------------------------------------------------------|
| Mappage de paramètre            |          | Name                                                   | Tâche d'exécution de requêtes SQL                    |
| Jeu de résultats<br>Expressions |          | Description                                            | Tâche d'exécution de requêtes SQL                    |
|                                 | ~        | Instruction SQL                                        | ·                                                    |
|                                 |          | ConnectionType                                         | OLE DB                                               |
|                                 |          | Connection                                             | localhost.DWH_TPBI                                   |
|                                 |          | SQLSourceType                                          | Entrée directe                                       |
|                                 |          | SQLStatement                                           | truncate table [DWH_TPBI].[dbo].[Destination OLE DB] |
|                                 |          | IsQueryStoredProcedure                                 | False                                                |
|                                 |          | BypassPrepare                                          | True                                                 |
|                                 | ~        | Jeu de résultats                                       |                                                      |
|                                 |          | ResultSet                                              | Aucun                                                |
|                                 | ~        | Options                                                |                                                      |
|                                 |          | TimeOut                                                | 0                                                    |
|                                 | Sp<br>Sp | <b>)LStatement</b><br>écifie la requête que la tâche d | loit exécuter.                                       |

• Modification du package : suppression des données d'une table

| Package.dtsx [Conception] 🕒 🗙                                                                                                    |                                                |                              |        |
|----------------------------------------------------------------------------------------------------|------------------------------------------------|------------------------------|--------|
| Rux de contrôle 🙀 Flux de données 🥥 Paramètres                                                                                    | Gestionnaires d'événements                     | Explorateur de package       | Progre |
| Tâche d'exécution de requêtes SQL                                                                                                 |                                                |                              |        |
| Gestionnaires de connexions                                                                                                    | трві                                           |                              |        |
| (projet) localhost.gestion_livres     (projet) localhost.DWH_      Exécution du package terminée. Cliquez ici pour basculer en mo | TPBI<br>ode Desian, ou sélectionnez Arrêter le | débogage dans le menu Déboga | age.   |

 Retourner dans SS Management Studio puis consulter le résultat de votre package

| SQLQ  | uery3.sql - A2                                                                                                    | .CAL\jofonta | an (57)) 👎 | × A210P  | C01.DWH_TPBIes |  |
|-------|----------------------------------------------------------------------------------------------------|--------------|------------|----------|----------------|--|
| Ē     | <pre>/****** Script for SelectTopNRows command from SSM<br/>= SELECT TOP (1000) [NUMERO_A]<br/>,[NOM]<br/>,[PRENOM]<br/>,[VILLE]<br/>Substantial</pre> |              |            |          |                |  |
|       | FROM [DWH                                                                                                    | H_TPBI].[d   | bo].[Des   | tination | OLE DB]        |  |
| 100 % | •                                                                                                    |              |            |          |                |  |
| III F | Results Rill Me                                                                                                    | esanes       |            |          |                |  |
|       | NUMERO_A                                                                                                    | NOM          | PRENOM     | VILLE    | ajout          |  |
| 1     | 85478                                                                                                    | Castafiore   | Emilie     | Paris    | Auteur ancient |  |
| 2     | 3547                                                                                                    | Chambord     | Emilie     | Nice     | Auteur ancient |  |
| 3     | 542563                                                                                                    | Dupont       | Pierre     | Avignon  | Auteur récent  |  |
| 4     | 52136                                                                                                    | Fabière      | Sylvie     | Bordeaux | Auteur ancient |  |
| 5     | 8547585                                                                                                    | Momo         | Roland     | Toulouse | Auteur récent  |  |
| 6     | 78545                                                                                                    | Tintin       | Thiery     | Clermont | Auteur ancient |  |

• Création d'une connexion à un fichier Excel, pour cela créer un nouveau package

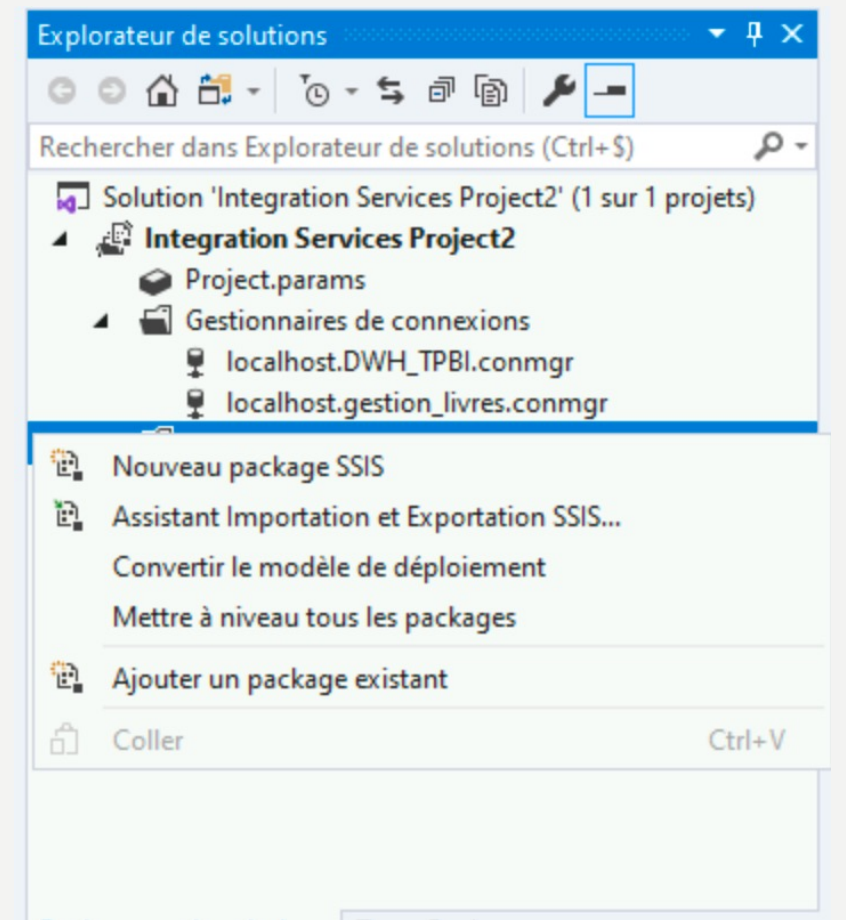

#### Création d'une connexion à un fichier Excel :

Ajout d'un gestionnaire de connexions SSIS

Sélectionnez le type de gestionnaire de connexions à ajouter au package.

Type du gestionnaire de connexions :

| Туре      | Description                                    | Nom d.  |
|-----------|------------------------------------------------|---------|
| ADO       | Gestionnaire de connexions pour les connexio   | C:\Pro  |
| ADO.NET   | Gestionnaire de connexions pour les connexio   | C:\Pro  |
| CACHE     | Gestionnaire de connexions pour le cache       | C:\Pro  |
| DQS       | Gestionnaire de connexions pour le serveur DQS | Micros  |
| EXCEL     | Gestionnaire de connexions pour fichiers Excel | C:\Pro  |
| FILE      | Gestionnaire de connexions pour fichiers       | C:\Pro  |
| FLATFILE  | Gestionnaire de connexions pour fichiers plats | C:\Pro  |
| FTP       | Gestionnaire de connexions pour les connexio   | C:\Pro  |
| Hadoop    | Gestionnaire de connexions pour Hadoop         | Micros  |
| HTTP      | Gestionnaire de connexions pour les connexio   | C:\Pro  |
| MSMQ      | Gestionnaire de connexions pour la tâche MSMQ  | Micros  |
| MSOLAP100 | Gestionnaire de connexions pour les connexio   | C:\Pro  |
| <         | · · · · · · · · · · · · · · · · · · ·          | >       |
|           | Aiouter                                        | Annuler |

Ajouter...

~

¥

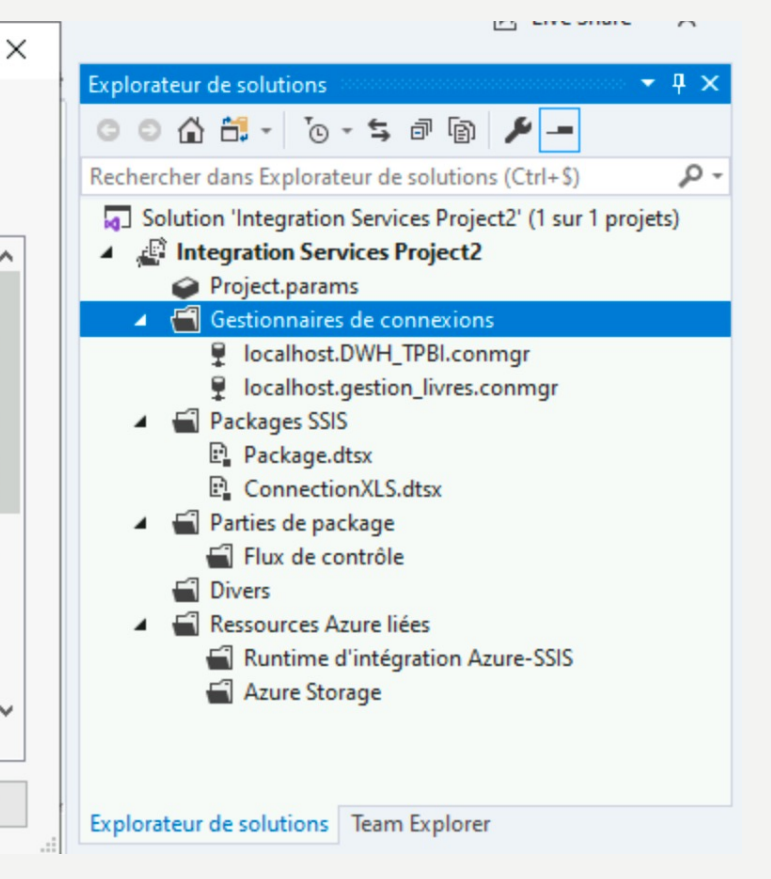

|                       |                                                                                                    |                                    |               |              | 1          |
|-----------------------|----------------------------------------------------------------------------------------------------|------------------------------------|---------------|--------------|------------|
|                       | Ajout d'un gestionnaire de connexions SS                                                                | SIS                                |               | $\times$     |            |
|                       | Sélectionnez le type de gestionnaire de con                                                             | nexions à aiouter au               | i package.    |              | Explorateu |
| Gestion               | naire de connexions Excel                                                                               |                                    |               |              | ×          |
| Spécifiez<br>chemin d | un fichier Excel auquel se connecter en sélection<br>l'accès de fichier pour permettre la création d'ur | nnant un fichier exi<br>n fichier. | stant ou en f | ournissant u | n          |
| -Paramèt<br>Chemi     | tres de connexion Excel<br>in d'accès de fichier Excel :                                                |                                    |               |              |            |
| C:\Use                | ers\jofontan\Downloads\test.xIs                                                                         |                                    |               | Parcour      | ir         |
| Version               | n Excel :                                                                                               |                                    |               |              |            |
| Micros                | soft Excel 97-2003                                                                                      |                                    | ~             |              |            |
| 🗹 La p                | première ligne contient des noms de colonnes                                                            |                                    |               |              |            |
|                       |                                                                                                    | [                                  | Ok            | Ar           | nuler      |
|                       |                                                                                                    | Ajouter                            | Ann           | uler         | Explorate  |

- Ajouter une tâches de flux de données dans le flux de contrôle
- Puis ajouter le composant Excel dans les composants Source :

| Boîte à outils SSIS 🔹                                                                                                    | ąΧ | ConnectionXLS.dtsx [Conception]* 🛥 🗙 Package.dtsx [Conc |
|----------------------------------------------------------------------------------------------------|----|---------------------------------------------------------|
| Rechercher dans la boîte à outils SSIS                                                                                                    | P  | 🖁 🖧 Flux de contrôle 🛛 👬 Flux de données 🛛 😭 Paramètres |
| Source ODBC                                                                                                    | ^  | Tâche de flux de données : Tâche de flux de données     |
| <ul> <li>✓ Unir tout</li> <li>▶ Azure</li> </ul>                                                                                                    |    |                                                         |
| <ul> <li>Autres transformations</li> <li>Autres sources</li> <li>CDC Source</li> <li>Source ADO NET</li> <li>Source de fichier brut</li> <li>Source du fichier plat</li> </ul> |    |                                                         |
| <ul> <li>Source Excel</li> <li>Source OLE DB</li> <li>Source XML</li> <li>Autres destinations</li> <li>Data Mining Model Training</li> <li>Destination ADO NET</li> </ul>      |    | * *                                                     |

| Configurez les proprietes                            | s qui permettent à la tache de f                                                                               | lux de données                                    | d'obtenir de                                      | s donnees a par                                      | tir du fournisse                                       | ur Excel.                                |                                  |
|------------------------------------------------------|----------------------------------------------------------------------------------------------------|---------------------------------------------------|---------------------------------------------------|------------------------------------------------------|--------------------------------------------------------|------------------------------------------|----------------------------------|
| Gestionnaire de conne<br>Colonnes<br>Sortie d'erreur | Spécifiez un gestionnaire de<br>source Excel. Ensuite, sélecti<br>fois que vous avez choisi le n<br>proposées. | connexions, ur<br>onnez le mode<br>node d'accès a | ne source de c<br>utilisé pour a<br>ux données, f | données ou une<br>ccéder aux don<br>aites votre choi | vue de source<br>nées à l'intérieu<br>x parmi les autr | de donnée<br>ir de la sou<br>res options | s pour la<br>rce. Une<br>d'accès |
|                                                      | Gestionnaire de connexion                                                                                      | 🖳 Visualiser le                                   | es résultats de                                   | e la requête                                         |                                                        | _                                        |                                  |
|                                                      | Gestionnaire de connexior                                                                                      | Résultat de la requête (200 premières lignes) :   |                                                   |                                                      |                                                        |                                          |                                  |
|                                                      | Mode d'accès aux données                                                                                       | NUMERO                                            | NOM                                               | PRENOM                                               | DOMICILE                                               | F5                                       |                                  |
|                                                      | Table ou vue                                                                                                   | 5421                                              | тото                                              | тото                                                 | Clermont                                               | NULL                                     | NU                               |
|                                                      | Nom de la feuille Excel                                                                                        | 5648                                              | TITI                                              | TITI                                                 | Toulouse                                               | NULL                                     | NU                               |
|                                                      |                                                                                                    | 5879                                              | TETE                                              | TETE                                                 | Toulouse                                               | NULL                                     | NU                               |
|                                                      | I Feuil1\$                                                                                                    | 87412                                             | TYTY                                              | TYTY                                                 | Nice                                                   | NULL                                     | NU                               |
|                                                      |                                                                                                    | 54211                                             | TOTOA                                             | TOTOA                                                | Clermont                                               | NULL                                     | NU                               |
|                                                      |                                                                                                    | 56148                                             | AITIT                                             | TITIA                                                | Toulouse                                               | NULL                                     | NU                               |
|                                                      |                                                                                                    | 58179                                             | TETEA                                             | TETEA                                                | Toulouse                                               | NULL                                     | NU                               |
|                                                      |                                                                                                    | 817412                                            | TYTYA                                             | ΤΥΤΥΑ                                                | Nice                                                   | NULL                                     | NU                               |
|                                                      |                                                                                                    | NULL                                              | NULL                                              | NULL                                                 | NULL                                                   | NULL                                     | NU                               |
|                                                      |                                                                                                    | NULL                                              | NULL                                              | NULL                                                 | NULL                                                   | NULL                                     | NU                               |
|                                                      |                                                                                                    | NULL                                              | NULL                                              | NULL                                                 | NULL                                                   | NULL                                     | NU                               |
|                                                      |                                                                                                    | NULL                                              | NULL                                              | NULL                                                 | NULL                                                   | NULL                                     | NU                               |
|                                                      |                                                                                                    | NELL                                              | NELL                                              | NEEL                                                 | NELL                                                   | NEEL                                     | NH                               |

| , Éditeur de source Exc | el                                                                                                    |                                |      |
|-------------------------|----------------------------------------------------------------------------------------------------|--------------------------------|------|
| Configurez les propriét | és qui permettent à la tâche de flux de données d'obtenir des donnée                                                                       | is à partir du fournisseur Exc | cel. |
| Gestionnaire de conne   | 2                                                                                                    |                                |      |
| Colonnes                |                                                                                                    |                                |      |
| Sortie d'erreur         | <ul> <li>Nom</li> <li>NUMERO</li> <li>NOM</li> <li>PRENOM</li> <li>PRENOM</li> <li>DOMICILE</li> <li>F5</li> <li>F6</li> <li>F7</li> </ul> |                                |      |
|                         | Colonne externe Colonne de se                                                                                                    | ortie                          |      |
|                         | NUMERO NUMERO                                                                                                    |                                |      |
|                         | NOM NOM                                                                                                    |                                |      |
|                         | PRENOM PRENOM                                                                                                    |                                |      |
|                         | DOMICILE DOMICILE                                                                                                    |                                |      |
| < >                     |                                                                                                    |                                |      |
|                         | ОК                                                                                                    | Annuler                        | Aide |

| 📜 Éditeur de destination (                                                        | DLE DB                                                                                                    |                                                                                                    | — 🗆 X                                                                                                    | 🤪 🖽                                       | ○ ○ ☆ ╬ - <sup>™</sup> ⊙ - ≒ @ ₪                                                                                                    |
|-----------------------------------------------------------------------------------|----------------------------------------------------------------------------------------------------|----------------------------------------------------------------------------------------------------|----------------------------------------------------------------------------------------------------|-------------------------------------------|----------------------------------------------------------------------------------------------------|
| Configurez les propriétés<br>Gestionnaire de conne<br>Mappages<br>Sortie d'erreur | sutilisées pour insérer des données dans une base de<br>Spécifiez un gestionnaire de connexions OLE DB,<br>puis sélectionnez le mode d'accès aux données. Si<br>spécifiez la commande SQL soit en la tapant, soit<br>données par chargement rapide, définissez les opt<br>Gestionnaire de connexions OLE DB : | e données relationnelle en utilisant un<br>une source de données ou une vue de<br>vous utilisez le mode d'accès par co<br>en utilisant le Générateur de requêtes<br>ions de mise à jour de table.                                                                                                    | n fournisseur OLE DB.<br>e source de données,<br>mmande SQL,<br>. Pour un accès aux                                  | ×                                         | Rechercher dans Explorateur de solutions Solution 'Integration Services Project  Project.params  Gestionnaires de connexions  Gestionnaires de connexion  Localhost.DWH_TPBI.conr  Localhost.gestion_livres.cc  Marchages SSIS  Packages SSIS  Package.dtsx |
|                                                                                   | Mode d'accès aux données :<br>Table ou vue - chargement rapide<br>Nom de la table ou de la vue :                                                                                                    | •<br>•                                                                                                    | Nouveau                                                                                                    | -                                         | <ul> <li>ConnectionXLS.dtsx</li> <li>Parties de package</li> <li>Flux de contrôle</li> <li>Divers</li> <li>Ressources Azure liées</li> <li>Runtime d'intégration Azu</li> </ul>                                                                             |
| < >>                                                                              | Conserver l'identité Conserver les valeurs NULL Lignes par lot : Taille de validation d'insertion maximale : Afficher les                                                                                                    | <ul> <li>✓ Verrou de table</li> <li>✓ Vérifier les contraintes</li> <li>✓</li> <li>✓</li></ul> | Créer une table<br>CREATE TABLE [Sorti<br>[NUMERO] float,<br>[NOM] nvarchar(2<br>[PRENOM] nvarch<br>[DOMICILE] nvarc | eXLS] (<br>155),<br>147(255),<br>har(255) |                                                                                                    |
| A Sélectionnez une tal                                                            | ble ou une vue dans la liste.                                                                                                    | OK Annuler                                                                                                    |                                                                                                    |                                           | OK Annuler                                                                                                    |

• Création d'une connexion à un fichier Excel :

| ConnectionXLS.dtsx [Conception] 🗢 🗙 Package.dtsx [Conception]                                                                       |
|----------------------------------------------------------------------------------------------------|
| 🖞 🖧 Flux de contrôle 🔹 Flux de données 🐼 Paramètres 😰 Gestionnaires d'événements 🔚 Explorateur de package 🜔 P                       |
| Tâche de flux de données : 👔 Tâche de flux de données                                                                               |
| Source Excel                                                                                                    |
| Gestionnaires de connexions                                                                                                    |
| gt (projet) Gestionnaire de connexions Excel 🛛 📮 (projet) localhost.DWH_TPBI 🛛 📮 (projet) localhost.gestion_livres                  |
| Exécution du package terminée. Cliquez ici pour passer en mode Création, ou sélectionnez Arrêter le débogage dans le menu Débogage, |

#### ConnectionXLS.dtsx [Conception] + × Package.dtsx [Conception]

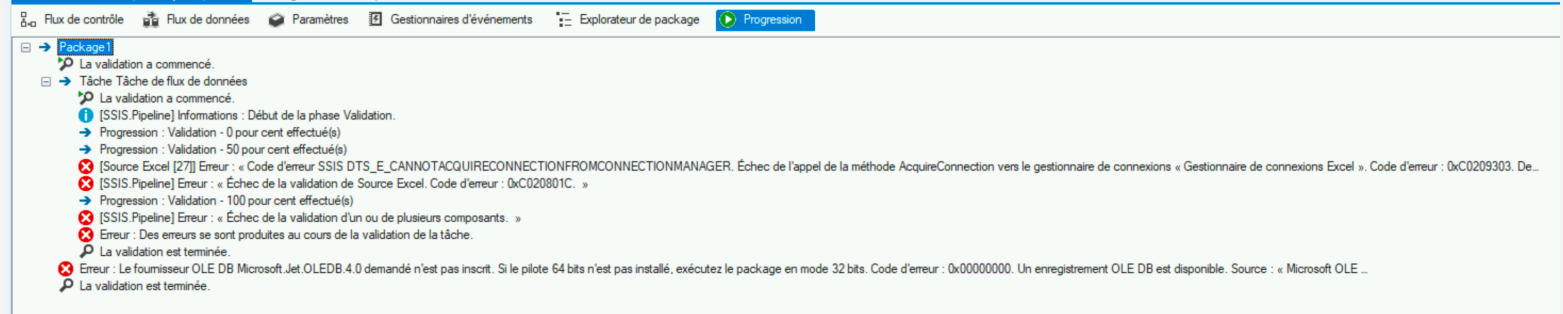

#### • Changement de la configuration d'exécution du package

| Dagas da propriétés de Integration 9 |        | es Dreiest?                      |                                             | 2 1                                 | / |                                        |                          |                                        |
|--------------------------------------|--------|----------------------------------|---------------------------------------------|-------------------------------------|---|----------------------------------------|--------------------------|----------------------------------------|
| Pages de proprietes de integration s | servio | es Project2                      |                                             | r A                                 | ` |                                        | Solution Integration     | n Services Project2' (1 sur 1 projets) |
|                                      |        | District                         |                                             | Casting and a section of            |   |                                        | A Contegration Ser       | vices Project2                         |
| Configuration : Active(Developm      | nent)  | <ul> <li>Plateforme :</li> </ul> | Non applicable V                            | Gestionnaire de configurations      |   |                                        | Project.paran            | ns                                     |
| N Propriétés communes                | 1      | Ontinintian de flore de          | 4                                           |                                     |   |                                        | Gestionnaires            | s de connexions                        |
| Propriétés de configuration          | l l    | Optimisations du flux de         | donnees                                     |                                     |   |                                        | Gestionna                | aire de connexions Excel.conmgr        |
| Général                              |        | RuninOptimizedMode               | False                                       |                                     |   | h vers le gestionna                    | Iocalhost.               | DWH_IPBI.conmgr                        |
| Générer                              | ~      | Options de débogage              |                                             |                                     |   |                                        | Iocalhost.               | gestion_livres.conmgr                  |
| Déploisment                          |        | InteractiveMode                  | True                                        |                                     |   |                                        | A Packages SSI           | 5                                      |
| Débasasa                             |        | Run64BitRuntime                  | False                                       | ~                                   | / |                                        | E Package.c              | dtsx                                   |
| Debogage                             | ~      | Options de démarrage             |                                             |                                     |   |                                        | E Connectio              | onXLS.dtsx                             |
|                                      |        | CmdLineArguments                 |                                             |                                     |   | 000. Un enregistre                     | A Parties de par         | ckage                                  |
|                                      | ~      | Première action                  |                                             |                                     |   |                                        | Hux de co                | ontrole                                |
|                                      |        | StartAction                      | ExecutePackage                              |                                     |   |                                        | Divers                   |                                        |
|                                      |        | StartApplication                 |                                             |                                     |   |                                        | Kessources A             | zure liees                             |
|                                      |        | StartObjectID                    | <package actif=""></package>                |                                     |   |                                        | Kuntime o                | d integration Azure-SSIS               |
|                                      |        |                                  |                                             |                                     |   |                                        | Azure Sto                | rage                                   |
|                                      |        |                                  |                                             |                                     |   |                                        |                          |                                        |
|                                      |        |                                  |                                             |                                     |   |                                        | Explorateur de colutions | Team Explorer                          |
|                                      |        |                                  |                                             |                                     |   |                                        | Explorateur de solutions | icam explorer                          |
|                                      |        |                                  |                                             |                                     |   |                                        | Propriétés               | <b>▼</b> ‡ <b>×</b>                    |
|                                      |        |                                  |                                             |                                     |   |                                        | Integration Services Pro | oject2 -                               |
|                                      |        |                                  |                                             |                                     |   | ►                                      |                          |                                        |
|                                      |        |                                  |                                             |                                     | _ | - 1 ×                                  | E Emplacement            |                                        |
|                                      | R      | un64BitRuntime                   |                                             |                                     |   | ······································ | CheminComplet            | C\Users\iofontan\source\renos\l        |
|                                      | S      | pécifie si le projet doit démar  | rrer le Runtime SSIS 64 bits. Si le Runtime | SSIS 64 bits n'est pas installé, ce |   |                                        | Nom                      | Integration Servicer Project?          |
|                                      | P      | aramètre est ignoré.             |                                             |                                     |   | t pas ins 🇥                            | NUTT                     | integration services ribjectz          |
|                                      |        |                                  |                                             |                                     |   | isse non ei                            |                          |                                        |
|                                      |        |                                  | OK                                          | Annuler Appliquer                   |   | ANAGER. É                              |                          |                                        |

• Changement de la configuration d'exécution du package

| ConnectionXLS.dtsx [Conception] + × Package.dtsx [Conception]                                                                       |
|----------------------------------------------------------------------------------------------------|
| 🖁 Flux de contrôle 🔒 Flux de données 🥥 Paramètres 🗗 Gestionnaires d'événements 🔚 Explorateur de package 🜔                           |
| Tâche de flux de données : Tâche de flux de données                                                                                 |
| Source Excel<br>16 lignes<br>CENT Destination OLE DB                                                                                |
| Gestionnaires de connexions                                                                                                    |
| 🛱 (projet) Gestionnaire de connexions Excel 🛛 💂 (projet) localhost.DWH_TPBI 🛛 💂 (projet) localhost.gestion_livres                   |
| Exécution du package terminée. Cliquez ici pour basculer en mode Design, ou sélectionnez Arrêter le débogage dans le menu Débogage. |

 Retourner dans SS Management Studio puis consulter le résultat de votre package

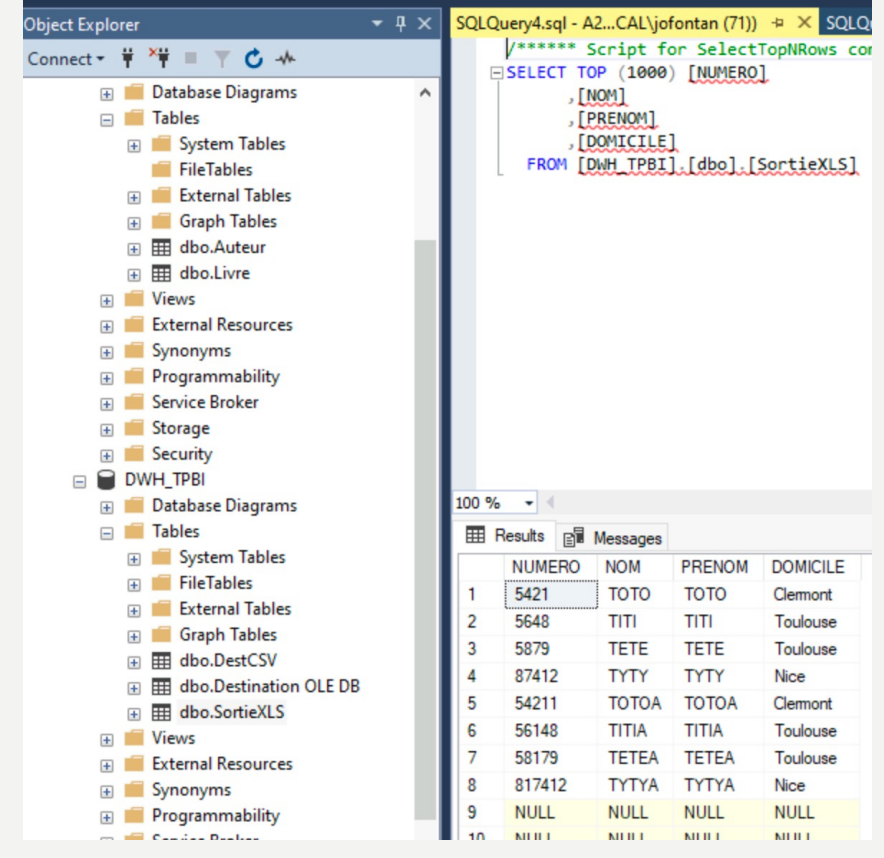

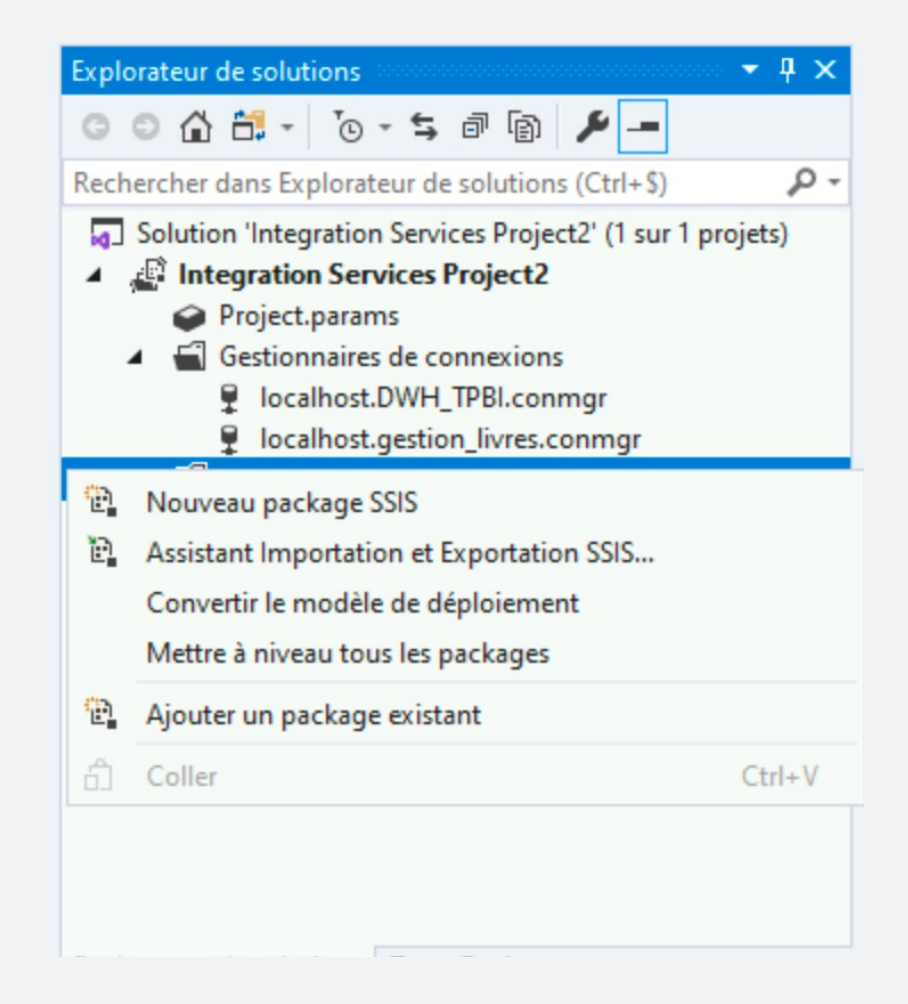

#### Création d'une nouvelle connexion à un fichier CSV :

 $\times$ 

Ajout d'un gestionnaire de connexions SSIS

Sélectionnez le type de gestionnaire de connexions à ajouter au package.

Type du gestionnaire de connexions :

-

| Туре      | Description                                    | Nom d 1 |
|-----------|------------------------------------------------|---------|
| ADO       | Gestionnaire de connexions pour les connexio   | C:\Pro  |
| ADO.NET   | Gestionnaire de connexions pour les connexio   | C:\Pro  |
| CACHE     | Gestionnaire de connexions pour le cache       | C:\Pro  |
| DQS       | Gestionnaire de connexions pour le serveur DQS | Micros  |
| EXCEL     | Gestionnaire de connexions pour fichiers Excel | C:\Pro  |
| FILE      | Gestionnaire de connexions pour fichiers       | C:\Pro  |
| FLATFILE  | Gestionnaire de connexions pour fichiers plats | C:\Pro  |
| FTP       | Gestionnaire de connexions pour les connexio   | C:\Pro  |
| Hadoop    | Gestionnaire de connexions pour Hadoop         | Micros  |
| HTTP      | Gestionnaire de connexions pour les connexio   | C:\Pro  |
| MSMQ      | Gestionnaire de connexions pour la tâche MSMQ  | Micros  |
| MSOLAP100 | Gestionnaire de connexions pour les connexio   | C:\Pro  |
| <         |                                                | >       |
|           | Ajouter                                        | Annuler |

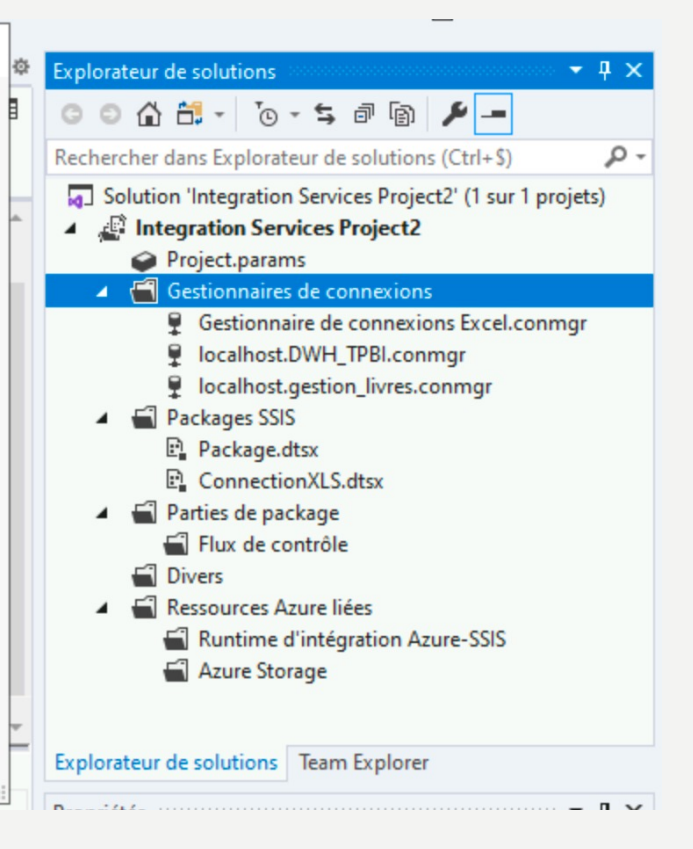

#### • Création d'une connexion à un fichier CSV :

| 🖞 Éditeur du gesti | onnaire de connexions de fichiers plats |                                   |                 | _       |           | ×      |
|--------------------|-----------------------------------------|-----------------------------------|-----------------|---------|-----------|--------|
| Nom du gestionn    | aire de connexions : Gestio             | onnaire de connexions de fichie   | ers plats       |         |           |        |
| Description :      |                                         |                                   |                 |         |           |        |
| 🔱 Général          | Sélectionnez un fichier et spécifiez l  | es propriétés et le format de fio | chier.          |         |           |        |
| Colonnes Avancé    | Nom de fichier :                        | C:\Users\jofontan\Download        | ls\test_csv.csv |         | Parcourir |        |
| Aperçu             | Paramètres régionaux :                  | Français (France)                 |                 | ~       | Unico     | de     |
|                    | Page de codes :                         | 1252 (ANSI - latin l)             |                 |         |           | $\sim$ |
|                    | Format :                                | Délimité                          |                 |         |           | ~      |
|                    | Identificateur de texte :               | <aucun></aucun>                   |                 |         |           |        |
|                    | Séparateur de lignes d'en-tête :        | {CR}{LF}                          |                 |         |           | ~      |
|                    | Lignes d'en-tête à ignorer :            | 0                                 |                 |         |           | •      |
|                    | Noms de colonne dans la pre             | mière ligne de données            |                 |         |           |        |
|                    |                                         |                                   |                 |         |           |        |
|                    |                                         |                                   |                 |         |           |        |
|                    |                                         |                                   |                 |         |           |        |
|                    |                                         |                                   |                 |         |           |        |
| 🔒 Les colonne      | es ne sont pas définies pour ce gestion | aire de connexions.               |                 |         |           |        |
|                    |                                         |                                   | ОК              | Annuler | Aide      |        |

53

|                    |                       |                            |                                 |     | — D | × |
|--------------------|-----------------------|----------------------------|---------------------------------|-----|-----|---|
| Nom du gestionna   | ire de connexions :   | Gestionnaire               | de connexions de fichiers plats |     |     |   |
| Description :      |                       |                            |                                 |     |     |   |
| 😡 Général          | - Spécifiez les carac | tères qui délimitent le fi | chier source :                  |     |     |   |
| Colonnes<br>Avancé | Séparateur de li      | gnes :                     | {CR}(LF}                        |     |     | ~ |
| Aperçu             | Séparateur de c       | olonnes :                  | Point-virgule {;}               |     |     | ~ |
|                    | Aperçu des lignes 2   | 2-9 :                      |                                 |     |     |   |
|                    | NUMERO                | NOM                        | PRENOM                          | AGE |     |   |
|                    | 5484                  | DUPONT                     | тото                            | 54  |     |   |
|                    | 4654                  | DUPOND                     | TITI                            | 36  |     |   |
|                    | 84                    | TINTIN                     | TATA                            | 49  |     |   |
|                    | 8548                  | MILOU                      | TETE                            | 25  |     |   |
|                    | 484                   | TUNTUN                     | τυτυ                            | 41  |     |   |
|                    | 8748                  | MILAU                      | TYTY                            | 29  |     |   |
|                    | 46854                 | TANTAN                     | TROTO                           | 18  |     |   |
|                    | 47874                 | TONTON                     | TRATA                           | 52  |     |   |

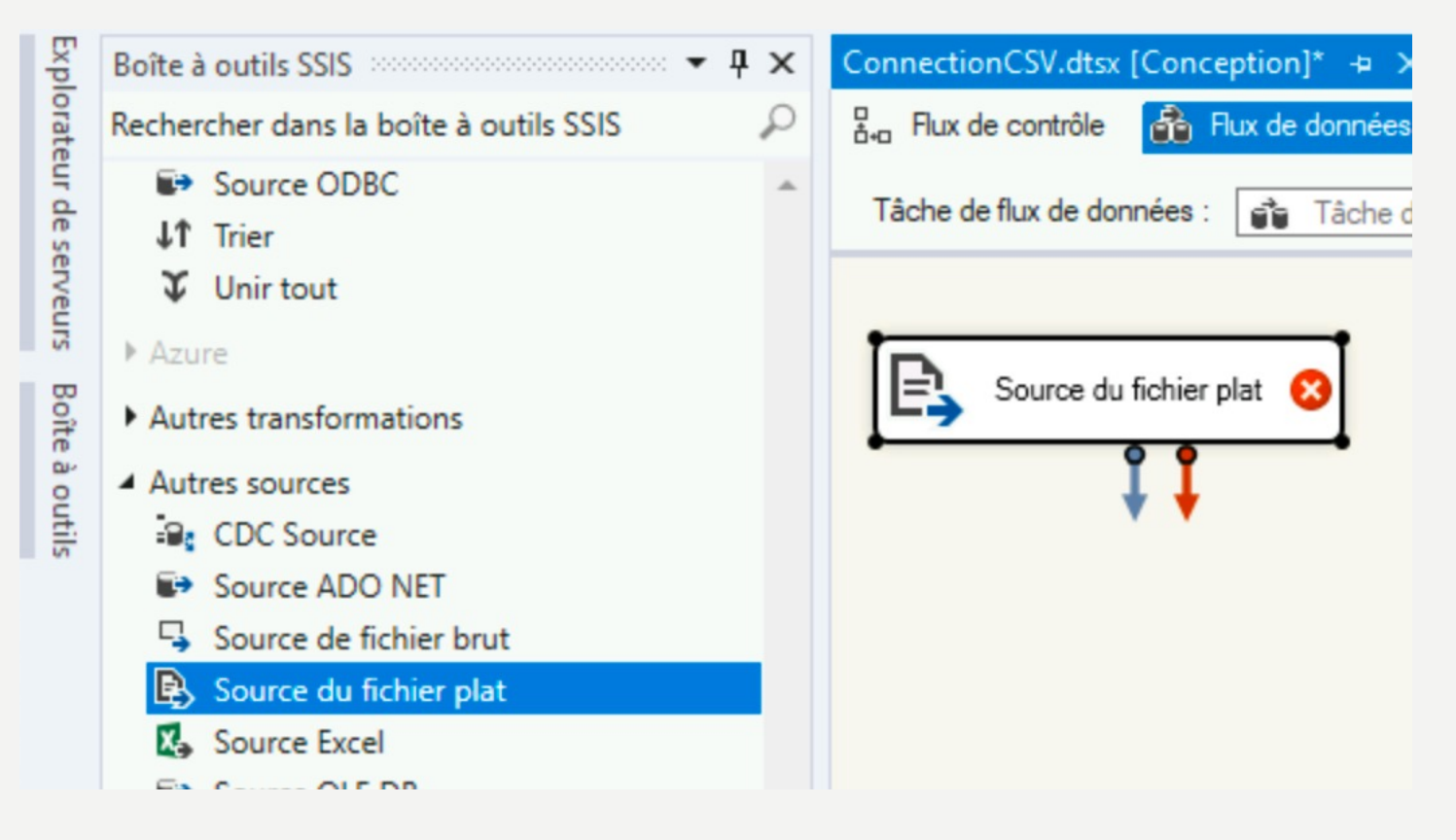

| ConnectionCSV.dtsx [Concept    | otion]* 🛥 🗙 ConnectionXL          | .S.dtsx [Conception] Package.dtsx [Conception]                                 |                   |       | <b>→</b> ☆           | Explorateur de   | solutions                                         |                                    |          |
|--------------------------------|-----------------------------------|--------------------------------------------------------------------------------|-------------------|-------|----------------------|------------------|---------------------------------------------------|------------------------------------|----------|
| 🖁 Flux de contrôle 🛛 🔒 F       | 🔒 Éditeur de source de fich       | ier plat                                                                       | — C               | X     | 🖌 🔁                  | 0066             | - * +                                             | a 🕼 🗡 🗕                            |          |
| Tâche de flux de données :     | C                                 |                                                                                |                   |       |                      | Rechercher dar   | ns Explorateur d                                  | le solutions (Ctrl+\$)             |          |
|                                | Configurez les proprietes (       | utilisées pour se connecter aux données et les récuperer à partir d'un fichier | r de texte.       |       |                      | Solution '       | Integration Sen                                   | vices Project2' (1 sur             | r 1 proj |
|                                |                                   |                                                                                |                   |       |                      | 🔺 💒 Integr       | ation Services                                    | Project2                           |          |
| Source du fichier ;            | Gestionnaire de conne<br>Colonnes | Gestionnaire de connexions de fichiers plats :                                 |                   |       |                      | ✓ Pro<br>▲<br>Ge | ject.params<br>stionnaires de o<br>Gestionnaire d | connexions<br>e connexions de fict | hiers p  |
| + +                            | Sortie d'erreur                   | Gestionnaire de connexions de fichiers plats                                   | V Nouveau         | J     |                      | Ŧ                | Gestionnaire d                                    | e connexions excel.o               | conm     |
|                                |                                   |                                                                                |                   | 💷 Vue | de données           |                  |                                                   | $ \Box$ $\rangle$                  | ×        |
|                                |                                   | Conserver les valeurs NULL de la source comme valeurs NULL dans le             | e flux de données | -     |                      |                  |                                                   |                                    |          |
|                                |                                   |                                                                                |                   | Exem  | ple de données (jusq | u'aux 200 premie | res lignes)                                       |                                    | - I      |
|                                |                                   | Aperçu                                                                         |                   | NUM   | RO NOM               | PRENOM           | AGE                                               |                                    |          |
|                                |                                   |                                                                                |                   | 4654  | DUPONI               | 1010             | 36                                                |                                    |          |
|                                |                                   |                                                                                |                   | 84    | TINTIN               | ТАТА             | 49                                                |                                    |          |
|                                |                                   |                                                                                |                   | 8549  | MILOU                | TETE             | 25                                                |                                    |          |
|                                |                                   |                                                                                |                   | 484   | TUNTUN               | TIMU             | 41                                                |                                    |          |
|                                |                                   |                                                                                |                   | 8748  | MILAU                | TYTY             | 29                                                |                                    |          |
|                                |                                   |                                                                                |                   | 4685  | 4 TANTAN             | TROTO            | 18                                                |                                    | -        |
| Gestionnaires de connex        |                                   |                                                                                |                   | 4787  | TONTON               | TRATA            | 52                                                |                                    |          |
| (projet) Gestionnaire de co    |                                   |                                                                                |                   |       |                      |                  |                                                   |                                    |          |
|                                |                                   |                                                                                |                   |       |                      |                  |                                                   |                                    | 5        |
| Sortie                         |                                   |                                                                                |                   |       |                      |                  |                                                   |                                    | j.       |
| Afficher la sortie à partir de |                                   |                                                                                |                   |       |                      |                  |                                                   |                                    |          |
| Informations : 0x400           |                                   |                                                                                |                   |       |                      |                  |                                                   |                                    | _ H      |
| Informations : 0x402           | < >>                              |                                                                                |                   |       |                      |                  |                                                   | Fermer                             |          |
| Informations : 0x402           |                                   |                                                                                |                   |       |                      | LUCUICID         |                                                   |                                    |          |
| Informations : 0x400           |                                   |                                                                                |                   |       |                      | Name             |                                                   | Source du fichier                  | plat     |
| Informations : 0x400           |                                   | OK                                                                             | Annuler           | Aide  |                      | Dineline\/erri   | on                                                | 0                                  | -        |
| Le programme '[9652]           | DtsDebugHost.exe: DTS'            | s'est arrêté avec le code 0 (0x0).                                             |                   |       | cermine : Réi        | Name             |                                                   |                                    |          |
|                                |                                   |                                                                                |                   |       |                      | Snécifie le nom  | du composan                                       | *                                  |          |

| ConnectionCSV.dtsx [Concep                                                     | tion]* 😐 🗙 Connection                                | XLS.dtsx [Conception] Package.dtsx [Concep                                                                                                    | otion]                                                                                                    |                                 | * \$                                                                                             | Explorateur de solutions                                                                                                    |                                                                                     | • <b>• 4</b> ×      |
|--------------------------------------------------------------------------------|------------------------------------------------------|----------------------------------------------------------------------------------------------------|----------------------------------------------------------------------------------------------------|---------------------------------|--------------------------------------------------------------------------------------------------|----------------------------------------------------------------------------------------------------|-------------------------------------------------------------------------------------|---------------------|
| 🖁 Flux de contrôle 🛛 🔒 F                                                       | 📜 Éditeur de destination                             | OLE DB                                                                                                    |                                                                                                    | $\Box$ ×                        | @ 阳                                                                                              | ○ ○ ☆ 🛱 - ་⊙ - ≒ ₫                                                                                                    | 1 🗊 🗡 🗕                                                                             |                     |
| Tâche de flux de données :                                                     | Configurez les propriété                             | s utilisées pour insérer des données dans une base de                                                                                                    | données relationnelle en utilisant un fournisse                                                                                                    | eur OLE DB.                     | ~                                                                                                | Rechercher dans Explorateur de so<br>Solution 'Integration Services<br>Integration Services Pro<br>Project.params                                                                                                    | Jutions (Ctrl+\$)<br>Project2' (1 sur 1<br>Sject2                                   | projets) 🔺          |
| Source du fichier p                                                            | Gestionnaire de conne<br>Mappages<br>Sortie d'erreur | Spécifiez un gestionnaire de connexions OLE DB, u<br>puis sélectionnez le mode d'accès aux données. Si<br>spécifiez la commande SQL soit en la tapant, soit e<br>données par chargement rapide, définissez les opti<br>Gestionnaire de connexions OLE DB : | ne source de données ou une vue de source de<br>vous utilisez le mode d'accès par commande S<br>n utilisant le Générateur de requêtes. Pour un a<br>ons de mise à jour de table. | e données,<br>GQL,<br>accès aux | 100%                                                                                             | <ul> <li>Gestionnaires de com</li> <li>Gestionnaire de co</li> <li>Gestionnaire de co</li> <li>Gestionnaire de co</li> <li>Iocalhost.DWH_TF</li> <li>Iocalhost.DWH_TF</li> <li>Iocalhost.DWH_TF</li> <li>Iocalhost.Bestion_</li> <li>Packages SSIS</li> </ul> | iexions<br>innexions de fichie<br>innexions Excel.co<br>'Bl.conmgr<br>livres.conmgr | rs plats.ci<br>nmgr |
|                                                                                |                                                      | Iocalhost.DWH_IPBI                                                                                                    | ▼ Nouv                                                                                                    | veau                            | Créer une table                                                                                  | D. a. man                                                                                                    |                                                                                     | ×                   |
| Destina                                                                        |                                                      | Table ou vue - chargement rapide Nom de la table ou de la vue : Conserver l'identité                                                                                                    | ✓ Nouv                                                                                                    | veau                            | CREATE TABLE [De<br>[NUMERO] varch<br>[NOM] varchar('<br>[PRENOM] varch<br>[AGE] varchar(50<br>) | stCSV ] (<br>har(50),<br>50),<br>har(50),<br>0)                                                                                                    |                                                                                     | ^                   |
| Gestionnaires de connex                                                        |                                                      | Conserver les valeurs NULL                                                                                                    | Vérifier les contraintes                                                                                                    |                                 |                                                                                                  |                                                                                                    |                                                                                     |                     |
| ழ (projet) Gestionnaire de o                                                   |                                                      | Lignes par lot :<br>Taille de validation d'insertion maximale :                                                                                                    | 2147483647                                                                                                    |                                 |                                                                                                  |                                                                                                    |                                                                                     |                     |
| Sortie                                                                         |                                                      |                                                                                                    |                                                                                                    |                                 |                                                                                                  |                                                                                                    |                                                                                     |                     |
| Afficher la sortie à partir de<br>Informations : 0x400<br>Informations : 0x400 |                                                      | Afficher les                                                                                                    |                                                                                                    |                                 |                                                                                                  |                                                                                                    |                                                                                     | ~                   |
| Informations : 0x402<br>Informations : 0x400                                   | · · · · · ·                                          |                                                                                                    |                                                                                                    |                                 |                                                                                                  | C                                                                                                    | K Ani                                                                               | nuler               |
| Informations : 0x400<br>Informations : 0x400                                   | A Sélectionnez une ta                                | ble ou une vue dans la liste.                                                                                                    |                                                                                                    | [                               |                                                                                                  | Dineline\/errion //                                                                                                    |                                                                                     |                     |

| - · ·                                                           | ConnectionCSV.dtsx [Conception] + X ConnectionXLS.dtsx [Conception] Package.dtsx [Conception]                                       |
|-----------------------------------------------------------------|----------------------------------------------------------------------------------------------------|
| pi 🗸 Default 👻 🕨 Démarrer 🖌 🏂 🚳 🖕                               | 🖁 Flux de contrôle 🚯 Flux de données 🤪 Paramètres 🔢 Gestionnaires d'événements 🔚 Explorateur de package 🜔 Pr                        |
| ConnectionCSV.dtsx [Conception] 🛥 🗙 ConnectionXLS.dtsx [Concept | Tâche de flux de données : 👔 Tâche de flux de données                                                                               |
| 🖁 Hux de contrôle 🛛 🔒 Flux de données 😭 Paramètres 🔢 Gestion    |                                                                                                    |
| Tâche de flux de données : 👔 Tâche de flux de données           | Source du fichier plat                                                                                                    |
| Source du fichier plat                                          | 8 lignes<br>C Destination OLE DB                                                                                                    |
| Destination OLE DB                                              | Gestionnaires de connexions                                                                                                    |
|                                                                 | 🍄 (projet) Gestionnaire de connexions de fichiers plats  🧃 (projet) Gestionnaire de connexions Excel 💡 (projet) localhost.DWH_TPBI  |
|                                                                 | Skécution du package terminée. Cliquez ici pour basculer en mode Design, ou sélectionnez Arrêter le débogage dans le menu Débogage. |

 Retourner dans SS Management Studio puis consulter le résultat de votre package

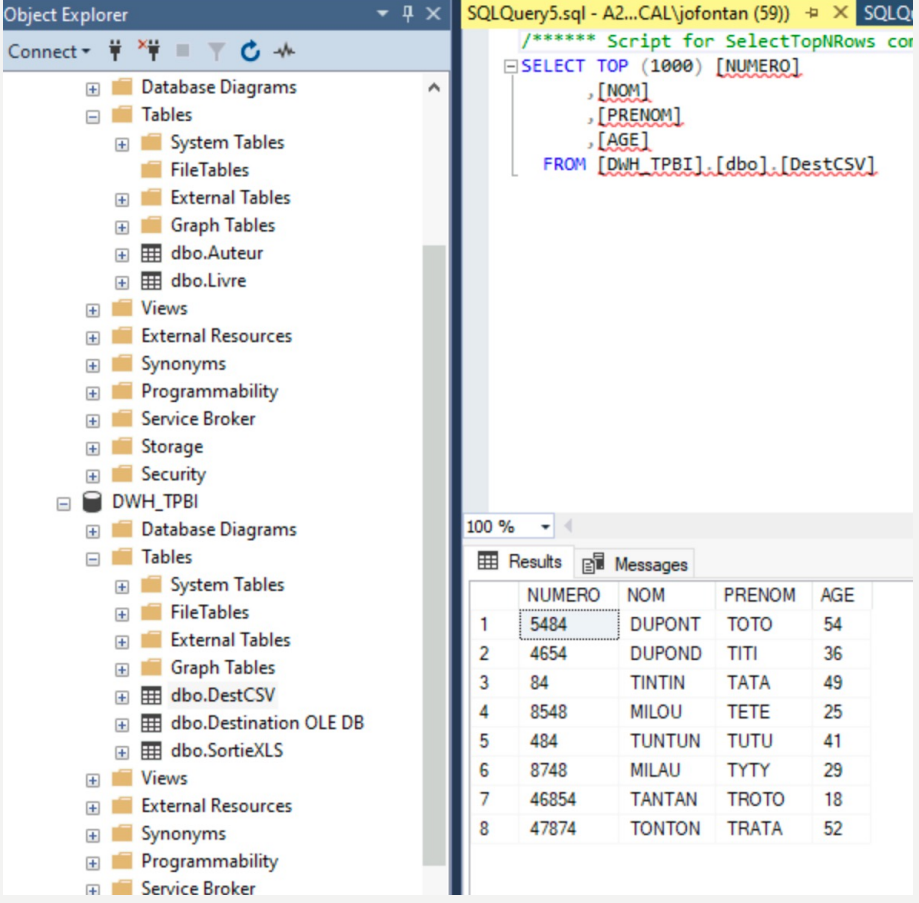

- Créer un catalogue SSIS pour déployer vos packages et vos projets dans votre base de données
- Faire un clic droit sur Integration Services Catalogs pour le créer

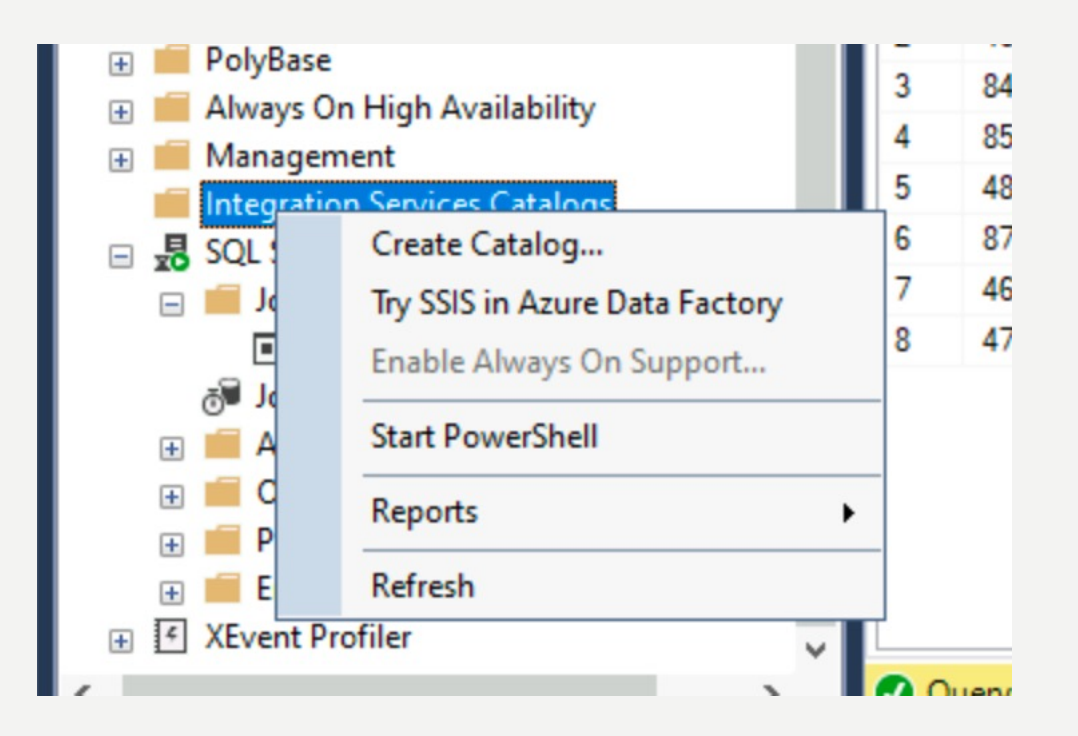

- Créer un catalogue SSIS :
  - Activer le paramètre CLR Intégration
  - Mettre le mot de passe : isima

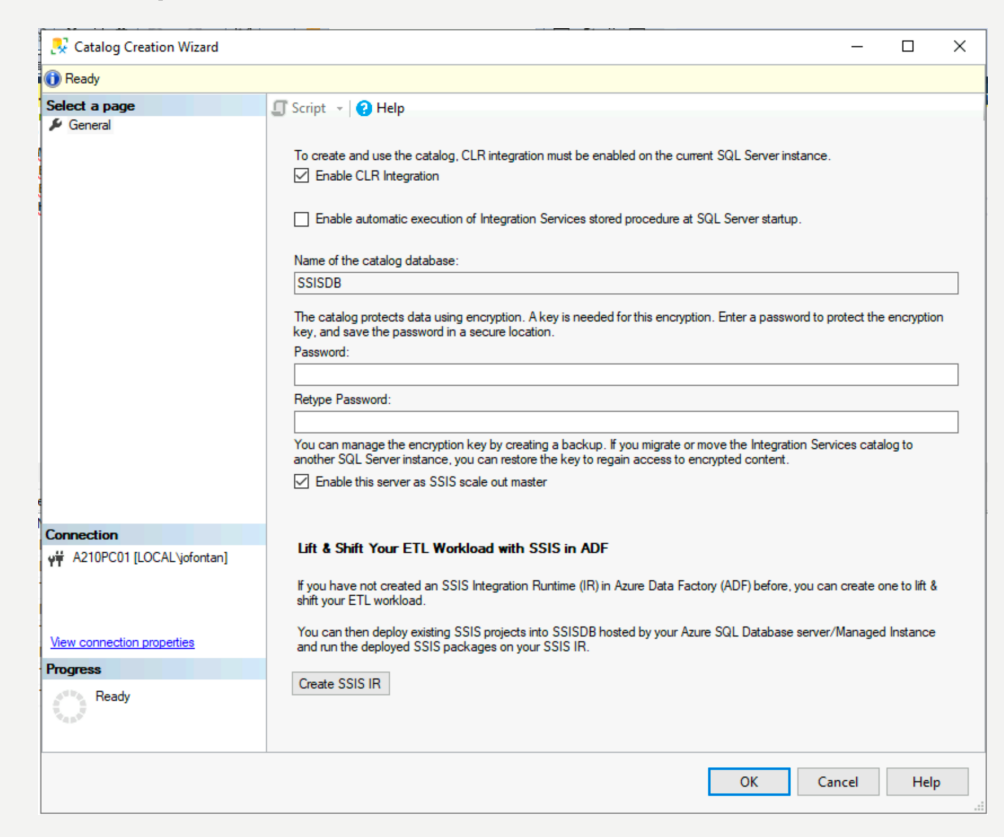

• Retourner dans Visual Studio puis faire un clic droit sur votre solution et faire déployer

|                                                                                                    |                                                                               | Assistant Déploiement d'Integr                                                                                                    | ation Services -                                                                                                    | · 🗆         | $\times$ |
|----------------------------------------------------------------------------------------------------|-------------------------------------------------------------------------------|----------------------------------------------------------------------------------------------------|----------------------------------------------------------------------------------------------------|-------------|----------|
|                                                                                                    | ,                                                                             | Introduction                                                                                                    |                                                                                                    |             |          |
| Déployer         Générer         Regénérer         SSIS dans Azure Data Factory         Limiter à ceci         Nouvelle vue Explorateur de solutions         Ajouter         Gérer les packages NuGet | •         •           •         •           •         •           •         • | Introduction Introduction Sélectionner une source Sélectionner une cible de déploiement Sélectionner la destination Vérfier Résultats | Déployez le projet ou les packages Integration Services dans un catalogue Integration Servic fébergé par SQL Server/Azure SQL Managed Instance.         Cinq étapes sont nécessaires à l'exécution de cet Asistant :         1. Choisissez si vous voulez déployer un projet entier ou des packages Individuels de manière incrémenteel         2. Sélectionnez le projet ou les packages Integration Services que vous voulez déployer.         3. Sélectionnez la destination.         4. Verifiez vos sélections.         5. Déployez le projet ou les packages. | es (SSISDB) | ) Aide   |
|                                                                                                    |                                                                               | L                                                                                                    |                                                                                                    |             |          |

#### • Prendre la première option

| Assistant Déploiement d'Integr           | ration Services – $\Box$ X                                                                                                    |
|------------------------------------------|----------------------------------------------------------------------------------------------------|
| Sélectionner un                          | e cible de déploiement                                                                                                    |
| Introduction                             | Q Aide                                                                                                    |
| Sélectionner une source                  | (a) SSI22 (a)                                                                                                    |
| Sélectionner une cible de<br>déploiement | Cette opération stocke votre projet SSIS dans une base de données SSISDB hébergée par SQL Server pour que vos<br>packages SSIS puissent aussi s'exécuter sur SQL Server.                                                                                                    |
| Sélectionner la destination              |                                                                                                    |
| Ventier<br>Résultats                     | <ul> <li>SSIS dans Azure Data Factory</li> <li>This will store your SSIS project in SSISDB hosted by Azure SQL Database server/Managed Instance, so your SSIS packages can run on SSIS Integration Runtime (IR) in Azure Data Factory (ADF). Before deployment to SSIS in ADF, we recommend you to assess the compatibility of your project/packages for executions in Azure using the latest SSDT (see more info here).</li> <li>Si vous n'avez pas encore créé de runtime d'Intégration SSIS, vous pouvez en créer un pour effectuer une migration lift-and-shift de votre charge de travail ETL. Vous pouvez ensuite déployer des projets SSIS existants dans la base de données SSISDB hébergée par votre serveur Azure SQL Database/instance managée et exécuter les packages SSIS déployés sur votre runtime d'Intégration SSIS.</li> </ul> |
|                                          | < Précédent Suivant > Déployer Annuler                                                                                                    |

• Remplir les informations du serveur de destination (catalogue SSIS) :

- Remplir le nom du serveur par localhost
- Puis cliquer sur Se connecter
- Puis cliquer sur Parcourir et créer un dossier TEST\_TP

|                              |                                          |                                              |                                                                       | @ A                 |
|------------------------------|------------------------------------------|----------------------------------------------|-----------------------------------------------------------------------|---------------------|
| électionner une              | source                                   | Entrez le nom de                             | u serveur de destination, ainsi que l'emplacement du projet dans le c | catalogue Integrati |
| electionner une<br>ploiement | cible de                                 | Nom du serveur :                             |                                                                       |                     |
| Sélectionner la              | destination                              | localhost                                    |                                                                       | Parcourir           |
| rifier                       |                                          | Authentification :                           | Windows Authentication                                                | Se connecter        |
| sultats                      |                                          | Nom d'utilisateur :                          |                                                                       |                     |
|                              |                                          | Mot de passe :                               |                                                                       |                     |
|                              |                                          | Chanin d'annia i                             |                                                                       |                     |
|                              |                                          | Chemin d'acces :                             |                                                                       | Parcourir           |
|                              | Parcourir le dossi<br>Sélectionnez un de | ier ou le projet<br>ossier pour le proiet ou | remplacez un projet existant dans un                                  |                     |
|                              | SSISDB                                   |                                              |                                                                       |                     |

• Appuyer sur déployer pour pousser vos packages dans votre catalogue

| Assistant Déploiement d'Integra                      | ation Services                                                                                                    | _                       |                          | ×    |
|------------------------------------------------------|----------------------------------------------------------------------------------------------------|-------------------------|--------------------------|------|
| Vérifier                                             |                                                                                                    |                         |                          |      |
| Introduction                                         |                                                                                                    |                         | 0                        | Aide |
| Sélectionner une source<br>Sélectionner une cible de | Vérifiez vos sélections.                                                                                                    |                         |                          |      |
| Sélectionner la destination                          | Résumé :                                                                                                    |                         |                          |      |
| Vérifier<br>Résultats                                | Pour effectuer ce déploiement à partir de la ligne de commande, utilisez les arguments suivants :     I Ligne de commande : /Silent /ModelType:Project /SourcePath:"C:\Users\jofontan\source\vec     Source     I Chemin d'accès : C:\Users\jofontan\source\vecos\Integration Services Project2\Integration :     Destination     I Nom du serveur : localhost     I Chemin d'accès : /SSISDB/TEST_TP/Integration Services Project2 | pos\Integ<br>Services P | µation Ser<br>²roject2∖b | m    |
|                                                      |                                                                                                    |                         |                          |      |
|                                                      | <                                                                                                    |                         |                          | >    |
|                                                      | < Précédent Suivant > Dép                                                                                                    | oyer                    | Annul                    | er   |

#### • Résultat de l'exécution :

| 📓 Assistant Déploiement d'Integr         | ation Services                                                   | _              |         | ×    |
|------------------------------------------|------------------------------------------------------------------|----------------|---------|------|
| Résultats                                |                                                                  |                |         |      |
| Introduction                             |                                                                  |                | 0       | Aide |
| Sélectionner une source                  | Résultats                                                        |                |         |      |
| Sélectionner une cible de<br>déploiement |                                                                  |                |         | _    |
| Sélectionner la destination              | Action                                                           | Résultat       |         | _    |
| Várifiar                                 | Chargement du projet                                             | Succes         |         | _    |
| Pérukata                                 | Connexion au serveur de destination                              | Succes         |         | _    |
| Resultats                                | Changement du miveau de protection     Déploiement du protection | Succès         |         | -    |
|                                          |                                                                  | 00000          |         | -    |
|                                          |                                                                  |                |         |      |
|                                          |                                                                  |                |         |      |
|                                          |                                                                  |                |         |      |
|                                          |                                                                  |                |         |      |
|                                          |                                                                  |                |         |      |
|                                          |                                                                  |                |         |      |
|                                          |                                                                  |                |         |      |
|                                          |                                                                  |                |         |      |
|                                          |                                                                  |                |         |      |
|                                          |                                                                  |                |         |      |
|                                          |                                                                  |                |         |      |
|                                          |                                                                  |                |         |      |
|                                          |                                                                  | Enregistrer le | rapport |      |
|                                          |                                                                  |                |         |      |
|                                          | < Précédent Suivant >                                            | Fermer         | Annul   | er   |

• Résultat de l'exécution depuis le catalogue (retourner dans SS management studio pour cela) :

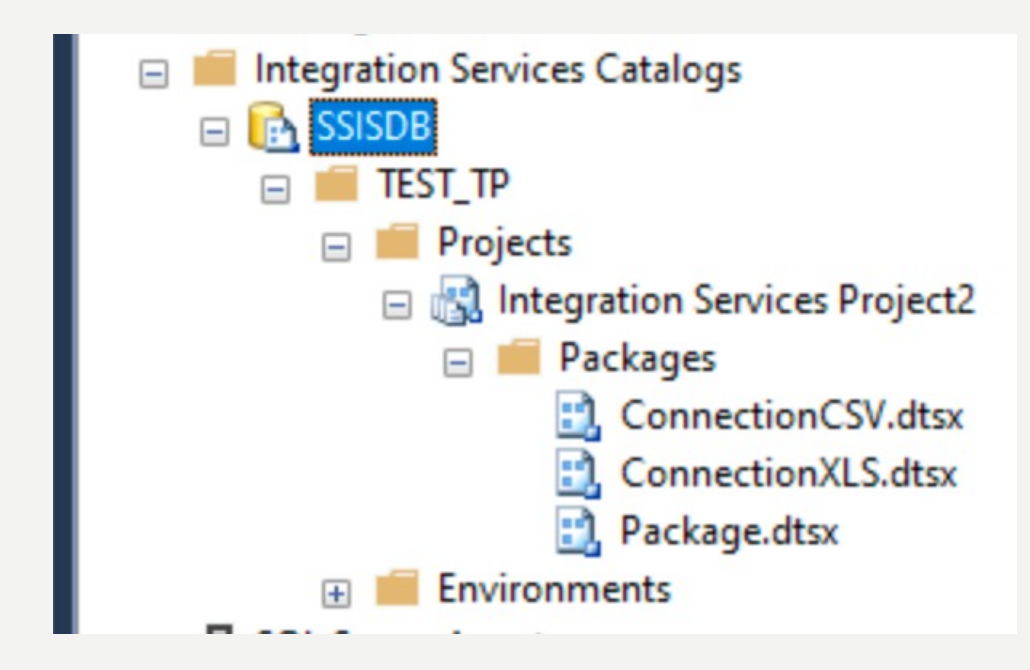

- On peut programmer des lancements de vos packages via l'agent SQL Server Agent :
- Démarrer SQL Server Agent

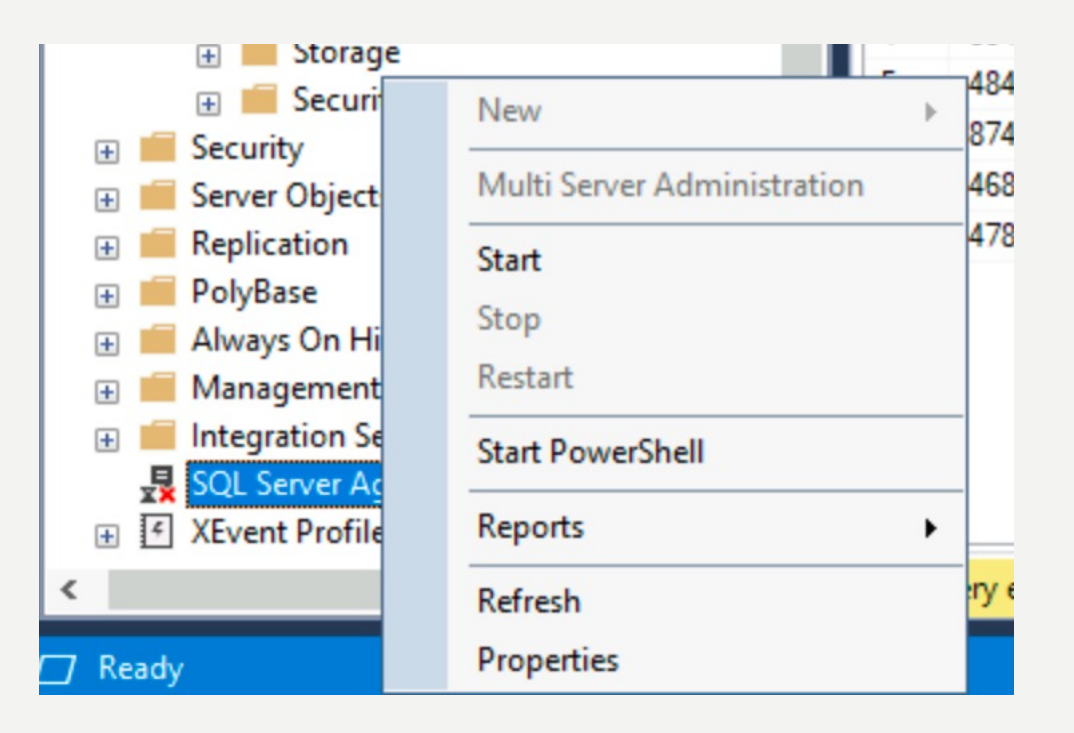

- Lancement d'un job à partir de SQL Agent :
- Créer un nouveau job

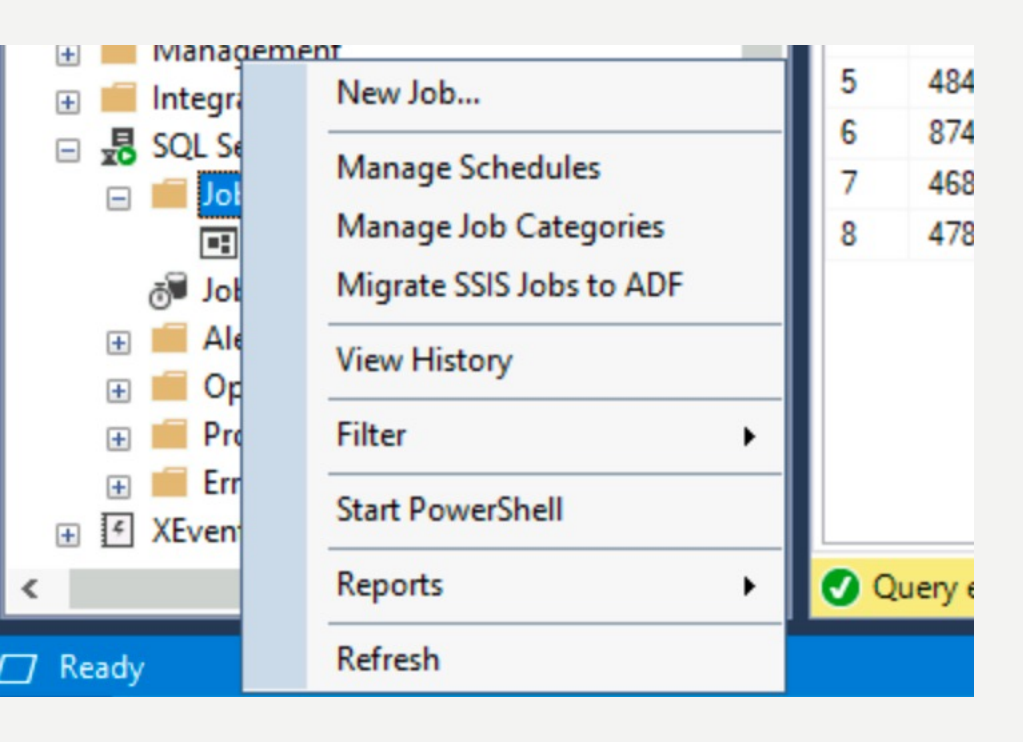

• Lancement d'un job à partir de SQL Agent :

| 💷 New Job                                                                                                    |                                              |                                                        | _  |     | ×   |
|----------------------------------------------------------------------------------------------------|----------------------------------------------|--------------------------------------------------------|----|-----|-----|
| Select a page                                                                                                    | 🖵 Script 🔻 ? Help                            |                                                        |    |     |     |
| <ul> <li>General</li> <li>Steps</li> <li>Schedules</li> <li>Alerts</li> <li>Notifications</li> <li>Targets</li> </ul> | Name:<br>Owner:<br>Category:<br>Description: | TEST_TP <br>[LOCAL\jofontan<br>[Uncategorized (Local)] |    | ~   |     |
| Connection<br>Server:<br>A210PC01                                                                                     |                                              |                                                        |    |     |     |
| Connection:<br>LOCAL\jofontan<br>Y View connection properties                                                         | ✓ Enabled                                    |                                                        |    |     |     |
| Progress<br>Ready                                                                                                    |                                              |                                                        |    |     |     |
|                                                                                                    |                                              |                                                        | OK | Can | cel |

70

#### • Lancement d'un job à partir de SQL Agent :

| Job Step Properties - Packag  | le1                                     |                                               |      | ×   |  |  |  |  |  |
|-------------------------------|-----------------------------------------|-----------------------------------------------|------|-----|--|--|--|--|--|
| Select a page                 | 🖵 Script 👻 😯 Help                       |                                               |      |     |  |  |  |  |  |
| Advanced                      |                                         |                                               |      |     |  |  |  |  |  |
|                               | Step name:                              |                                               |      |     |  |  |  |  |  |
|                               | Package1                                |                                               |      |     |  |  |  |  |  |
|                               | Type:                                   |                                               |      |     |  |  |  |  |  |
|                               | SQL Server Integration Services Package |                                               |      |     |  |  |  |  |  |
|                               | Run as:                                 |                                               |      |     |  |  |  |  |  |
|                               | SQL Server Agent Service                | Account                                       |      | ~   |  |  |  |  |  |
|                               | Package Configuration                   |                                               |      |     |  |  |  |  |  |
|                               | Package source:                         | SSIS Catalog                                  | ~    |     |  |  |  |  |  |
|                               | Server:                                 | localhost                                     | ~    |     |  |  |  |  |  |
|                               | Log on to the ser<br>Use Windo          | rver<br>ws Authentication                     |      |     |  |  |  |  |  |
| Connection                    | Use SQL S                               | erver Authentication                          |      |     |  |  |  |  |  |
| Server:                       | User name                               |                                               |      |     |  |  |  |  |  |
| A210PC01                      | Password:                               |                                               |      |     |  |  |  |  |  |
| Connection:<br>LOCAL\jofontan |                                         |                                               |      |     |  |  |  |  |  |
| View connection properties    | Package:                                |                                               |      |     |  |  |  |  |  |
|                               | \SSISDB\TEST_                           | TP\Integration Services Project2\Package.dtsx |      |     |  |  |  |  |  |
| Progress                      | <                                       |                                               |      | >   |  |  |  |  |  |
| Ready                         |                                         | Previous                                      | Next |     |  |  |  |  |  |
|                               |                                         | ОК                                            | Cano | cel |  |  |  |  |  |

#### • Lancement d'un job à partir de SQL Agent :

| Job Schedule Prop    | erties - TODAY                      |                        |          | _         |          | ) |
|----------------------|-------------------------------------|------------------------|----------|-----------|----------|---|
|                      |                                     |                        |          |           | _        |   |
| Name:                | TODAY                               |                        |          | Jobs in S | Schedule |   |
| Schedule type:       | One time                            |                        | ~        | Enabled   |          |   |
| ne-time occurrence — |                                     |                        |          |           |          |   |
| Date:                | 12/12/2020 V Time:                  | 04:09:16               | <b></b>  |           |          |   |
| The one-time occurre | nce date and time must be greater t | han the current date a | nd time. |           |          |   |
| Frequency            |                                     |                        |          |           |          | - |
| Occurs:              | Daily                               | $\sim$                 |          |           |          |   |
| Recurs every:        | 1 🖨 day(s)                          |                        |          |           |          |   |
| Daily frequency      |                                     |                        |          |           |          |   |
| Occurs once at:      | 04:21:17 🗘                          |                        |          |           |          |   |
| Occurs every:        | 1 🗘 hour(s) 🗸                       | Starting at:           | 04:21:17 | *         |          |   |
|                      |                                     | Ending at:             | 04:21:17 | *         |          |   |
| Duration             |                                     |                        |          |           |          |   |
| Start date:          | 12/12/2020                          | O End date:            | 12/12/2  | 020 🔲 🗸   |          |   |
|                      |                                     | No end date:           |          |           |          |   |
| Summary              |                                     |                        |          |           |          |   |
| Description:         | Occurs on 12/12/2020 at 04:0        | 09:16.                 |          |           |          | ^ |
|                      |                                     |                        |          |           |          | ~ |
|                      |                                     |                        |          |           |          |   |
|                      |                                     |                        |          |           |          |   |
|                      |                                     |                        | OK       | Cancel    | Help     |   |
## **ATELIERS SUR SSIS**

• Consultation du résultat de votre job via le Job Activity Monitor :

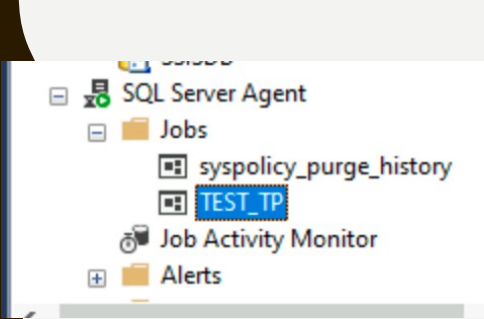

| ල්ම Job Activity Monitor - A210PC01 |                             |         |        |                  |            | - 🗆       | ×          |
|-------------------------------------|-----------------------------|---------|--------|------------------|------------|-----------|------------|
| Select a page                       | C Refresh T Filter 2 Help   |         |        |                  |            |           |            |
| Al Jobs                             |                             |         |        |                  |            |           |            |
|                                     | Agent Job Activity:         |         |        |                  |            |           |            |
|                                     | Name A                      | Enabled | Status | Last Run Outcome | Last Run   | Next Run  |            |
|                                     | SSIS Server Maintenance Job | yes     | Idle   | Unknown          | never      | 13/12/202 | 20 00:00:0 |
|                                     | syspolicy_purge_history     | yes     | Idle   | Unknown          | never      | 13/12/202 | 20 02:00:0 |
|                                     | TEST_TP                     | yes     | Idle   | Succeeded        | 12/12/2020 | not sched | uled       |
| Chathan                             |                             |         |        |                  |            |           |            |
| Status                              |                             |         |        |                  |            |           |            |
| Last Refresh:                       |                             |         |        |                  |            |           |            |
| 12/12/2020 04:04:24                 |                             |         |        |                  |            |           |            |
| Next Refresh:                       |                             |         |        |                  |            |           |            |
| Manual                              |                             |         |        |                  |            |           |            |
| C <u>View refresh settings</u>      |                             |         |        |                  |            |           |            |
| Filter: None                        |                             |         |        |                  |            |           |            |
| Y <u>View filter settings</u>       |                             |         |        |                  |            |           |            |
| Connection                          |                             |         |        |                  |            |           |            |
| Server: A210PC01                    |                             |         |        |                  |            |           |            |
| Connection: LOCAL\jofontan          |                             |         |        |                  |            |           |            |
| ₩ <u>View connection properties</u> |                             |         |        |                  |            |           |            |
| Progress                            |                             |         |        |                  |            |           |            |
| Oone Done                           |                             |         |        |                  |            |           |            |
|                                     | <                           |         |        |                  |            |           | >          |
|                                     |                             |         |        |                  |            | 0         | lose       |

## **ATELIERS SUR SSIS**

## • Consultation de l'historique via le menu contextuel puis «View History »

|                           | W Log File Viewer - A210PC01 - L X                                                   |                                                                        |         |          |          |           |               |                      |                |
|---------------------------|--------------------------------------------------------------------------------------|------------------------------------------------------------------------|---------|----------|----------|-----------|---------------|----------------------|----------------|
|                           | Select logs<br>Job History<br>SSIS Server Maintenance Job<br>syspolicy_purge_history | 📄 Load Log 👌 Export 👩 Refresh 🍸 Filter 🔍 Search 🔲 Stop 🗙 Delete 🖺 Help |         |          |          |           |               |                      |                |
|                           |                                                                                      | Log file summary: No filter applied                                    |         |          |          |           |               |                      |                |
|                           |                                                                                      | Date V                                                                 | Step ID | Server   | Job Name | Step Name | Notifications | Message              |                |
| Security New Job          |                                                                                      |                                                                        |         | A210PC01 | TEST TP  |           |               | Le travail a réussi. | Le travail a é |
|                           | Database Mail                                                                        | 12/12/2020 04:04:16                                                    |         | AZIUPCUI | IEST IP  |           |               | Le travail à reussi. | Le travail a e |
| Start Job at Step         |                                                                                      |                                                                        |         |          |          |           |               |                      |                |
| Server Objed Server Objed |                                                                                      |                                                                        |         |          |          |           |               |                      |                |
| Replication Stop Job      |                                                                                      |                                                                        |         |          |          |           |               |                      |                |
| PolyBase Script Job as    |                                                                                      |                                                                        |         |          |          |           |               |                      |                |
| 🕀 💼 Always On H           |                                                                                      |                                                                        |         |          |          |           |               |                      |                |
| Managemer View History    |                                                                                      |                                                                        |         |          |          |           |               |                      |                |
| Integration S Enable      |                                                                                      |                                                                        |         |          |          |           |               |                      |                |
| SSISDB Disable            |                                                                                      |                                                                        |         |          |          |           |               |                      |                |
|                           |                                                                                      |                                                                        |         |          |          |           |               |                      |                |
| Start PowerShell          |                                                                                      |                                                                        |         |          |          |           |               |                      |                |
|                           |                                                                                      |                                                                        |         |          |          |           |               |                      |                |
| syspe Reports             | Status                                                                               |                                                                        |         |          |          |           |               |                      |                |
| Rename                    | Last Refresh:                                                                        |                                                                        |         |          |          |           |               |                      |                |
| ð∎ Job Activ              | 12/12/2020 04:09:23                                                                  |                                                                        |         |          |          |           |               |                      |                |
| 🕀 💼 Alerts 🛛 Delete       | Filter: None                                                                         |                                                                        |         |          |          |           |               |                      |                |
| S Pafrach                 |                                                                                      | <                                                                      |         |          |          |           |               |                      | >              |
| Kerresn                   | Y <u>View filter settings</u>                                                        | Selected row details:<br>Date 12/12/2020 0/                            | 4.09.16 |          |          |           |               |                      |                |
| Ready Properties          | Progress                                                                             | Log Job History (TE                                                    | EST_TP) |          |          |           |               |                      |                |
|                           | Done (2 records).                                                                    | Step ID                                                                |         |          |          |           |               |                      |                |
|                           | Ŭ                                                                                    | Server A210PC01<br>Job Name TES                                        | T TP    |          |          |           |               |                      |                |
|                           |                                                                                      | <b>D 1</b>                                                             | -       |          |          |           |               |                      |                |